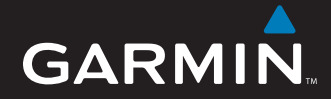

# Benutzerhandbuch

# nüvi<sup>®</sup> 5000

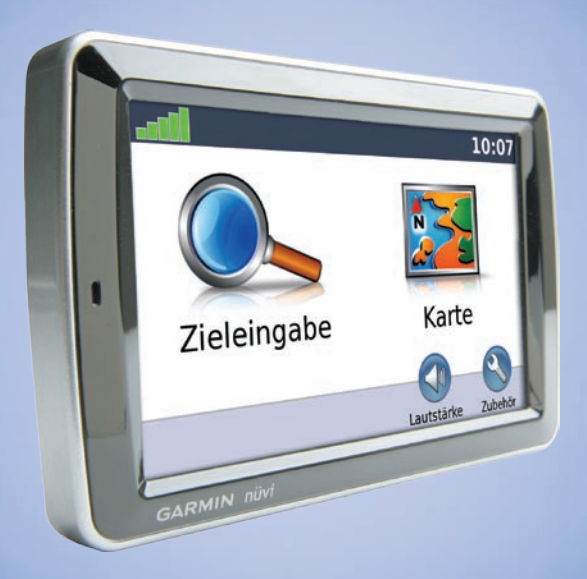

GPS-Navigationssystem

#### © 2008 Garmin Ltd. oder deren Tochterunternehmen

Garmin International, Inc. 1200 East 151<sup>st</sup> Street, Olathe, Kansas 66062, USA Tel.: +1-913-397-8200 oder +1-800-800-1020 Fax: +1-913-397-8282 Garmin (Europe) Ltd. Liberty House Hounsdown Business Park, Southampton, Hampshire, SO40 9RB UK Tel.: +44 (0) 870-850-1241 (von außerhalb Großbritanniens) 0808-238-0000 (innerhalb Großbritanniens) Fax: +44 (0) 870-850-1251 Garmin Corporation No. 68, Jangshu 2<sup>nd</sup> Road Shijr, Taipei County, Taiwan Tel. 886-226-42-9199 Fax: 886-226-42-9099

Alle Rechte vorbehalten. Sofern in dieser Vereinbarung nichts anderes bestimmt ist, darf ohne ausdrückliche schriftliche Genehmigung durch Garmin kein Teil dieses Handbuchs zu irgendeinem Zweck reproduziert, kopiert, übertragen, weitergegeben, heruntergeladen oder auf Speichermedien jeglicher Art gespeichert werden. Garmin genehmigt hiermit, dass eine einzige Kopie dieses Handbuchs auf eine Festplatte oder ein anderes elektronisches Speichermedium zur Ansicht heruntergeladen und eine Kopie des Handbuchs oder der Überarbeitungen des Handbuchs ausgedruckt werden kann, vorausgesetzt, diese elektronische Kopie oder Druckversion enthält den vollständigen Text des vorliegenden Copyright-Hinweises; darüber hinaus ist jeglicher unbefugter kommerzieller Vertrieb dieses Handbuchs oder einer Überarbeitung des Handbuchs strengstens verboten.

Die Informationen im vorliegenden Dokument können ohne Ankündigung geändert werden. Garmin behält sich das Recht vor, Änderungen und Verbesserungen an seinen Produkten vorzunehmen und den Inhalt zu ändern, ohne Personen oder Organisationen über solche Änderungen oder Verbesserungen informieren zu müssen. Auf der Garmin-Website (www.garmin.com) finden Sie aktuelle Updates sowie zusätzliche Informationen zu Verwendung und Betrieb dieses und anderer Garmin-Produkte.

Garmin<sup>®</sup>, nüvi<sup>®</sup>, MapSource<sup>®</sup> und TourGuide<sup>®</sup> sind Marken von Garmin Ltd. oder deren Tochtergesellschaften, die in den USA und anderen Ländern eingetragen sind. myGarmin<sup>™</sup> und Garmin Lock<sup>™</sup> sind Marken von Garmin Ltd. oder deren Tochtergesellschaften. Diese Marken dürfen nur mit ausdrücklicher Genehmigung von Garmin verwendet werden.

Windows\* ist eine in den USA und/oder in anderen Ländern eingetragene Marke der Microsoft Corporation. Mac\* ist eine eingetragene Marke von Apple Computer, Inc. Audible.com\* und Audible Manager\* sind eingetragene Marken von Audible, Inc. © Audible, Inc. 1997–2008. SaversGuide\* ist eine eingetragene Marke von Entertainment Publications, Inc. MSN ist eine in den USA und/oder in anderen Ländern eingetragene Marke der Microsoft Corporation. Weitere Marken und Markennamen sind Eigentum ihrer jeweiligen Inhaber.

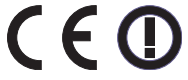

# Einleitung

## Im Handbuch verwendete Konventionen

Wenn Sie aufgefordert werden, auf etwas zu "tippen", berühren Sie mit dem Finger ein Element auf dem Bildschirm. Im Text werden kleine Pfeile (>) verwendet, die darauf hinweisen, dass Sie auf eine Anzahl von Elementen auf dem Bildschirm tippen sollen. Wenn Sie beispielsweise die Anweisung "Tippen Sie auf Zieleingabe > Favoriten" lesen, tippen Sie auf die Schaltfläche Zieleingabe und anschließend auf Favoriten.

# Tipps und Kurzbefehle für den nüvi

- Kehren Sie schnell zur Menüseite zurück, indem Sie die Schaltfläche Zurück etwas länger berühren.
- Tippen Sie auf und , um weitere Optionen anzuzeigen.
- Tippen Sie zum Regeln der Lautstärke auf der Menüseite auf Lautstärke.

# myGarmin™

Unter http://my.garmin.com finden Sie Informationen zu den neuesten Dienstleistungen für Garmin-Produkte:

- · Registrieren des Garmin-Geräts.
- Abonnieren von Online-Dienstleistungen zu Radarkontrollen (siehe Seite 39).
- Freischalten optionaler Karten.

## Kontaktaufnahme mit Garmin

Setzen Sie sich mit Garmin in Verbindung, falls beim Umgang mit dem nüvi Fragen auftreten. In den USA erreichen Sie den Garmin-Produktsupport telefonisch unter +1-913-397-8200 oder +1-800-800-1020 oder im Internet unter www.garmin.com/support.

In Europa können Sie Garmin (Europe) Ltd. telefonisch unter +44 (0) 870-850-1241 (von außerhalb Großbritanniens) oder unter 0808-238-0000 (nur innerhalb Großbritanniens) erreichen.

# Inhaltsverzeichnis

| Einleitungi<br>Im Handbuch verwendete<br>Konventioneni<br>Tipps und Kurzbefehle für den nüvi i<br>myGarmin™i<br>Kontaktaufnahme mit Garmini |   |
|----------------------------------------------------------------------------------------------------|---|
| Erste Schritte1                                                                                                    |   |
| nüvi 1                                                                                                    |   |
| Schritt 1: Anbringen des nüvi                                                                                                    |   |
| Schritt 2: Empfangen von                                                                                                    |   |
| Satellitensignalen 3                                                                                                    |   |
| Schritt 3: Verwenden des nüvi 3                                                                                                    |   |
| Suchen von Zielorten 4                                                                                                    |   |
| Folgen von Routen5                                                                                                    |   |
| Hinzufügen eines Zwischenziels 5                                                                                                    |   |
| Wählen einer Umleitung6                                                                                                    |   |
| Anhalten der Route6                                                                                                    |   |
| Anpassen der Lautstärke6                                                                                                    |   |
| Zieleingabe7                                                                                                    | , |
| Suchen von Adressen                                                                                                    |   |
| Optionen der Seite "Los!"7                                                                                                    |   |
| Festlegen eines Ausgangsorts7                                                                                                    |   |
| Favoriten8                                                                                                    |   |
| Verwenden der Bildernavigation 9                                                                                                    |   |
| Suchen von Orten durch Eingabe                                                                                                    |   |
| des Namens 10                                                                                                    |   |

| Suchen von kürzlich gesuchten   |     |
|---------------------------------|-----|
| Orten                           | .11 |
| Suchen nach POIs                |     |
| (Points of interest)            | .11 |
| Suchen in der Nahe eines        | 44  |
| Erstellen und Folgen von Pouten | 12  |
| Suchen von Orten mit der Karte  | 13  |
| Fingeben von Koordinaten        | 13  |
| Navigation per Luftlinie        | 13  |
| Version den der Heimtesiten     |     |
| Verwenden der Hauptseiten       | 14  |
| Raiseinformationesoite          | 14  |
| Abbiggelistenseite              | 15  |
| Abbiegenstensette               | 15  |
|                                 |     |
| Verwenden des Media Player      | 16  |
| Wiedergeben von Musik           | 16  |
| Audible Hörbüchern              | 10  |
| Audible-Horbuchern              | 10  |
| Abspielen eines videos          | 13  |
| Verwalten von Dateien           | 21  |
| Unterstützte Dateitypen         | 21  |
| Ubertragen von Dateien          | 21  |
| Laden von Bildern mit Geo-Tags  | ~~  |
| aut den nuvi                    | 22  |
| Loschen von Dateien             | 22  |

|                               | ~~ |
|-------------------------------|----|
| verwenden des Travel Kit      | 23 |
| Einstellungen                 | 23 |
| Aktuelle Position             | 23 |
| Hilfe                         | 23 |
| Routen                        | 23 |
| Music Player                  | 23 |
| Audible Plaver                | 23 |
| Verkehrsfunk                  | 23 |
| MSN <sup>®</sup> Direct       | 23 |
| Spiele                        | 24 |
| Bildhetrachter                | 24 |
| Figene Daten                  | 24 |
|                               |    |
| Verwenden des                 |    |
| UKW-Verkehrsfunks             | 25 |
| I FD-Blinksignale             | 25 |
| Varkahrsbahindarungan im      | 20 |
| aktuellen Gebiet              | 26 |
|                               | 20 |
| verkenrsbeninderungen auf der | ~~ |
| Straise                       | 26 |
| Verkehrsbehinderungen auf der |    |
| aktuellen Route               | 26 |
| Verkehrssymbole               | 27 |
| Farbcode für den Schweregrad  | 27 |
| Verkehrsfunkabonnements       | 27 |

## Wiedergeben der Tonausgabe

| über die Fahrzeug-Lautsprecher 28 |  |
|-----------------------------------|--|
| Automatisches Einstellen des      |  |
| UKW-Senders 28                    |  |

| Manuelles Einstellen des            | 20 |
|-------------------------------------|----|
| Tinns zum Auswählen von             | 20 |
| Frequenzen                          | 28 |
| Informationen zum UKW-Sender        | 29 |
| Anpassen des nüvi                   | 30 |
| Ändern der Systemeinstellungen      | 30 |
| Andern der                          |    |
| Navigationseinstellungen            | 30 |
| Sicharhoitsoinstallungan            | 21 |
| Aktualisioron dor Zoitoinstellungon | 21 |
| Annagan der Anzeigeginstellungen.   | 24 |
| Ändern der Kertensinstellungen      | 21 |
| Andern der Karteneinstellungen      | 32 |
| Einrichten der Sprachen             | 33 |
| Anpassen der Einstellungen für den  |    |
| Uideo-Eingang                       | 33 |
| Andern der Einstellungen für        |    |
| Alarme                              | 34 |
| Anzeigen von Informationen für      |    |
| Verkehrsfunkabonnements             | 34 |
| Wiederherstellen aller              |    |
| Einstellungen                       | 36 |
| Löschen von Benutzerdaten.          | 36 |
| Anpassen der Lautstärke             | 36 |
| Anhang                              | 37 |
| Sichern des nüvi                    | 37 |
| Kalibrieren des Bildschirms         | 37 |
| Zusätzliche Karten                  | 37 |
|                                     |    |

| Aktualisieren der Software 38    |
|----------------------------------|
| Extras und optionales Zubehör 38 |
| Austauschen der Sicherung 40     |
| Entfernen des nüvi und des       |
| Haltearms 41                     |
| Informationen zu                 |
| GPS-Satellitensignalen 41        |
| Pflegen des nüvi 41              |
| Wichtiger Rechtshinweis          |
| bezüglich des UKW-Senders 43     |
| Technische Daten 44              |
| Index 45                         |

# **Erste Schritte**

## nüvi

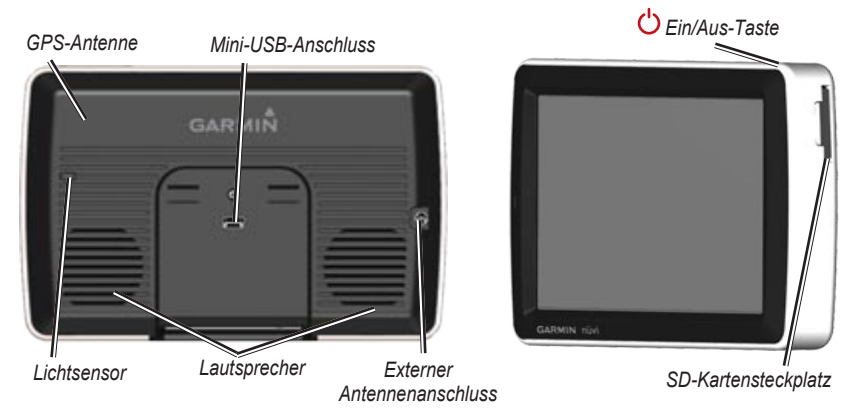

WARNUNG: Lesen Sie alle Produktwarnungen und sonstigen wichtigen Informationen der Anleitung *Wichtige Sicherheits- und Produktinformationen*, die dem Produkt beiliegt.

Laut Gesetz der Bundesstaaten Kalifornien und Minnesota ist die Verwendung von Saugbefestigungen an der Windschutzscheibe von Kraftfahrzeugen während der Fahrt verboten oder nur eingeschränkt zulässig. (Siehe Vorschrift California Vehicle Code Section 26708(a); Minnesota Statutes Section 169.71.) In diesem Fall müssen andere Armaturenbrett- oder Halfungshalterungen von Garmin verwendet werden. Siehe Seiten 2–3. Beachten Sie die jeweiligen regionalen und Landesgesetze vor Ort, da andere Bundesländer oder Staaten möglicherweise ähnliche Verbote oder Einschränkungen für Geräte an der Windschutzscheibe, die den Sichtbereich des Fahrers einschränken, beschließen (laut Gesetzen von Michigan und New Jersey sind derzeit Geräte an der Windschutzscheibe, die den Sichtbereich des Fahrers einschränken, verboten). Achten Sie stets darauf, dass das Garmin-Gerät an einer Stelle angebracht wird, an der es die Sicht des Fahrers nicht beeinträchtigt. Garmin übernimmt keinerlei Verantwortung für jegliche Bußgelder, Strafen oder Schadenersatzansprüche, die aufgrund der Missachtung dieses Hinweises oder infolge anderer regionaler oder Landesgesetze oder Vorschriften hinsichtlich der Benutzung des Geräts entstehen können.

# Schritt 1: Anbringen des nüvi

# So bringen Sie den nüvi mittels der Saugnapfhalterung an:

 Schließen Sie den Zigarettenanzünderstecker an den Stromanschluss an der rechten Seite der Halterung an.

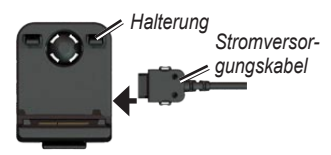

- Reinigen und trocknen Sie die Windschutzscheibe mit einem fusselfreien Tuch. Entfernen Sie die Schutzfolie von der Saugnapfhalterung. Positionieren Sie die Saugnapfhalterung an der Windschutzscheibe.
- Klappen Sie den Hebel in Richtung der Windschutzscheibe zurück.
- 4. Rasten Sie die Halterung in den Arm der Saugnapfhalterung ein.

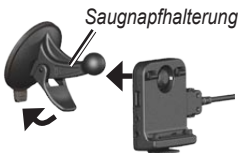

- 5. Setzen Sie die Unterseite des nüvi in die Halterung ein.
- 6. Drücken Sie den nüvi zurück, bis er einrastet.

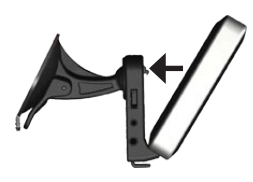

- Stecken Sie das andere Ende des Zigarettenanzündersteckers in die Zigarettenanzünderbuchse im Fahrzeug. Das Gerät schaltet sich automatisch ein, wenn es angeschlossen und mit Strom versorgt wird.
- Wenn Sie in Europa einen Verkehrsfunkempfänger verwenden, befestigen Sie die Antenne des Verkehrsfunkempfängers mit der Saugnapfhalterung an der Windschutzscheibe.

#### So bringen Sie den nüvi mittels der Armaturenbretthalterung an:

Verwenden Sie zum Anbringen des nüvi am Armaturenbrett des Autos sowie zum Einhalten bestimmter bundesstaatlicher Bestimmungen die mitgelieferte Befestigungsscheibe.

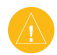

ACHTUNG: Der Klebstoff für die Befestigung ist **dauerhaft** und lässt sich nach dem Anbringen nur äußerst schwer wieder entfernen.

- Reinigen und trocknen Sie das Armaturenbrett an der Stelle, an der die Befestigungsscheibe angebracht werden soll.
- 2. Entfernen Sie das Schutzpapier von der Unterseite der Befestigungsscheibe.
- 3. Platzieren Sie die Scheibe an der gewünschten Stelle auf dem Armaturenbrett.
- Entfernen Sie die durchsichtige Plastikabdeckung von der Oberseite der Befestigungsscheibe.
- Setzen Sie die Saugnapfhalterung auf die Oberseite der Befestigungsscheibe. Klappen Sie den Hebel nach unten (in Richtung der Befestigungsscheibe).

# Schritt 2: Empfangen von Satellitensignalen

Begeben Sie sich mit dem eingeschalteten nüvi im Freien an eine Stelle mit ungehinderter Himmelssicht, an der keine hohen Gebäude oder Bäume den Empfang stören. Halten Sie das Fahrzeug an. Das Erfassen von Satellitensignalen kann einige Minuten dauern. Die Balken **DER** zeigen die Stärke des GPS-Satellitensignals an. Wenn ein Balken grün angezeigt wird, hat der nüvi Satellitensignale empfangen. Danach können Sie einen Zielort auswählen und dorthin fahren. Weitere Informationen zu GPS finden Sie auf Seite 41 und im Internet unter www.garmin.com/aboutGPS.

# Schritt 3: Verwenden des nüvi

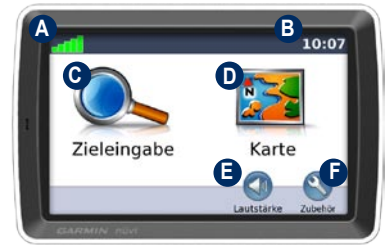

- A Stärke des GPS-Satellitensignals.
- Aktuelle Zeit; tippen Sie hier, um die Zeiteinstellungen zu ändern.
- C Tippen Sie hier, um einen Zielort zu suchen.
- D Tippen Sie hier, um die Karte anzuzeigen.
- Tippen Sie hier, um die Lautstärke anzupassen.
- Tippen Sie hier, um auf Funktionen wie Media Player, Einstellungen und die Hilfe zuzugreifen.

## Suchen von Zielorten

Das Menü **Zieleingabe** enthält mehrere verschiedene Kategorien, die Ihnen die Suche nach Adressen, Städten und anderen Zielorten erleichtern. Die auf dem nüvi installierten Detailkarten enthalten Millionen von POIs (Points of Interest), z. B. Restaurants, Hotels und Autoservices.

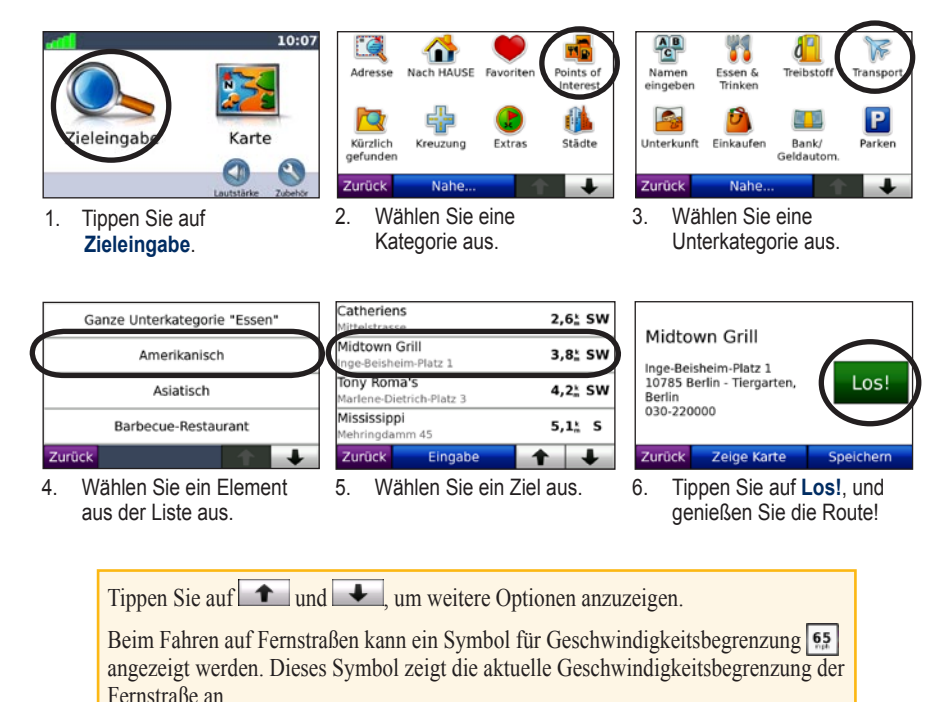

# Folgen von Routen

Während der Fahrt führt Sie der nüvi mithilfe von Sprachansagen, Pfeilen auf der Karte und Anweisungen oben auf der Karte zum Zielort. Wenn Sie von der ursprünglichen Route abweichen, berechnet der nüvi die Route neu und liefert neue Fahranweisungen.

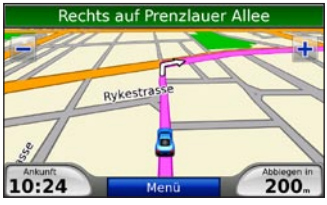

Die Route ist durch eine magentafarbene Linie gekennzeichnet. Folgen Sie bei Abbiegungen den Pfeilen.

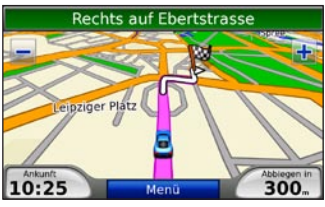

Die Zielflagge zeigt das Ziel an.

# Hinzufügen eines Zwischenziels

Sie können einer Route Zwischenstopps (Zwischenziele) hinzufügen. Der nüvi bietet Ihnen Anleitungen zum Zwischenziel und dann zum endgültigen Zielort.

| $\overline{}$ |  |
|---------------|--|

**TIPP:** Wenn Sie der Route mehrere Zwischenstopps hinzufügen möchten, sollten Sie die aktuelle Route bearbeiten. Siehe Seite 12.

- Wenn eine Route aktiv ist, tippen Sie auf Menü > Zieleingabe.
- 2. Suchen Sie nach dem zusätzlichen Stopp.
- 3. Tippen Sie auf Los!.
- Tippen Sie auf Als Zwischenziel hinzufügen, um diesen Stopp vor dem Zielort einzufügen. Tippen Sie auf Als neues Ziel verwenden, um diesen Punkt als neuen Zielort festzulegen.

# Wählen einer Umleitung

Wenn eine Straße auf der Route nicht befahrbar ist, können Sie eine Umleitung fahren.

- 1. Wenn eine Route aktiv ist, tippen Sie auf Menü.
- 2. Tippen Sie auf Umleitung.

Der nüvi versucht, eine alternative Route zu finden, bei der die Straße direkt voraus vermieden wird, und bringt Sie dann zur ursprünglichen Route zurück. Falls die gegenwärtig eingeschlagene Route die einzig mögliche ist, kann der nüvi keine Umleitung berechnen.

# Anhalten der Route

- Wenn eine Route aktiv ist, tippen Sie auf Menü.
- 2. Tippen Sie auf Stopp.

# Anpassen der Lautstärke

Tippen Sie auf der Menüseite auf **Lautstärke**, um die Hauptlautstärke einzustellen.

Stellen Sie die Lautstärke für Navigationsansagen und den Media Player ein, indem Sie auf **Mischpult** tippen.

**Standard:** Stellen Sie die ursprüngliche Lautstärke wieder her.

# Zieleingabe

Das Menü **Zieleingabe** enthält mehrere unterschiedliche Kategorien, die die Suche nach Zielorten erleichtern. Informationen zum Durchführen einer einfachen Suche finden Sie auf Seite 4.

## Suchen von Adressen

1. Tippen Sie auf Zieleingabe > Adresse.

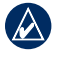

**TIPP:** Tippen Sie auf **Nahe**, um das Suchgebiet zu ändern. Siehe Seite 11.

- 2. Tippen Sie ggf. auf Bundesstaat/Provinz ändern.
- 3. Tippen Sie auf **Alle durchsuchen**. ODER

Tippen Sie auf **Stadt/Ort eingeben**, geben Sie die Stadt ein, und tippen Sie auf **Fertig**. Wählen Sie die Stadt aus der Liste aus.

- 4. Geben Sie die Hausnummer der Adresse ein, und tippen Sie auf Fertig.
- Geben Sie den Straßennamen ein, und tippen Sie auf Fertig. Wählen Sie ggf. die richtige Straße aus der Liste aus.
- 6. Tippen Sie bei Bedarf auf die Adresse.
- 7. Tippen Sie auf **Los!**, um zu diesem Ort zu navigieren.

# Optionen der Seite "Los!"

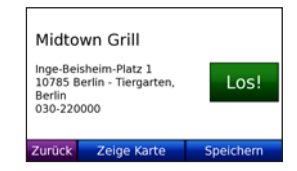

Tippen Sie auf **Auf Karte**, um diesen Ort auf der Karte anzuzeigen. Wenn der GPS-Modus deaktiviert ist, tippen Sie auf **Position**, um diesen Ort als aktuelle Position zu bestimmen.

Tippen Sie auf **Speichern**, um diesen Ort in den **Favoriten** zu speichern. Siehe Seite 8.

# Festlegen eines Ausgangsorts

Sie können den Ort, zu dem Sie am häufigsten fahren, als Ausgangsort festlegen.

 Tippen Sie auf Zieleingabe > nach HAUSE. ODER

Tippen Sie auf Travel Kit > Eigene Daten > "ZU HAUSE" eingeben.

2. Wählen Sie eine Option aus.

## Aufsuchen des Ausgangsorts

Nachdem Sie einen Ausgangsort festgelegt haben, können Sie sich jederzeit dorthin leiten lassen, indem Sie auf **Zieleingabe** > nach HAUSE tippen.

## Ändern des Ausgangsorts

Der Ausgangsort wird in den Favoriten gespeichert. Damit Sie den Ausgangsort ändern können, müssen Sie ihn zunächst aus den Favoriten löschen.

- 1. Tippen Sie auf Zieleingabe > Favoriten.
- Tippen Sie auf ZU HAUSE > Bearbeiten > Löschen.

Nachdem Sie den Ausgangsort gelöscht haben, befolgen Sie die im Abschnitt "Festlegen eines Ausgangsorts" beschriebenen Schritte, um ihn zurückzusetzen.

# Favoriten

Sie können Orte in der Kategorie **Favoriten** ablegen, um sie schnell zu finden und Routen zu ihnen zu erstellen. Sie können Ihre Lieblingsorte auch klassifizieren.

## Speichern der aktuellen Position

1. Tippen Sie auf der Kartenseite auf das Fahrzeugsymbol.

ODER

Tippen Sie auf Travel Kit > Aktuelle Position.

- 2. Tippen Sie auf Pos. speichern.
- 3. Geben Sie über die Bildschirmtastatur einen neuen Namen für den Ort ein.
- 4. Tippen Sie auf **Fertig**, um den Ort unter **Favoriten** zu speichern.

## Speichern von gefundenen Orten

- Wenn Sie einen Ort gefunden haben, den Sie speichern möchten, tippen Sie auf Speichern.
- 2. Tippen Sie auf **OK**. Der Ort wird in den **Favoriten** gespeichert.

## Suchen von gespeicherten Orten

Tippen Sie auf **Zieleingabe** > **Favoriten**. Die gespeicherten Orte werden aufgeführt. Wenn Sie einem gespeicherten Ort eine Kategorie zugewiesen oder Bilder mit Geo-Tags auf den nüvi geladen haben, werden die gespeicherten Orte nach Kategorien aufgeführt. Wenn Sie sich der Kategorie nicht sicher sind, tippen Sie auf **Alle Favoriten**.

## Bearbeiten der Favoriten

Wenn Ihre Lieblingsorte nicht klassifiziert sind, tippen Sie auf **Zieleingabe** > **Favoriten**. Tippen Sie auf den Ort, den Sie bearbeiten möchten, und dann auf **Bearbeiten**. Tippen Sie auf eine Schaltfläche, um den Ort zu bearbeiten.

Wenn Ihre Lieblingsorte nicht klassifiziert sind, tippen Sie auf **Zieleingabe** > **Favoriten**. Wählen Sie eine Kategorie und einen Lieblingsort aus. Tippen Sie auf **Bearbeiten**.

- Namen ändern: Geben Sie einen neuen Namen ein, und tippen Sie auf Fertig.
- Foto anhängen/Foto ändern: Wählen Sie ein auf dem nüvi gespeichertes Bild aus, um es diesem Ort zuzuweisen.
- Kartensymbol ändern: Tippen Sie auf ein Symbol.
- Telefonnummer ändern: Geben Sie eine Telefonnummer ein, und tippen Sie auf Fertig.
- Kategorien ändern: Wählen Sie eine vorhandene Kategorie aus oder tippen Sie auf Neu. Geben Sie einen neuen Kategorienamen ein, und tippen Sie auf Fertig.

Löschen: Tippen Sie darauf, um dieses Element aus den Favoriten zu entfernen. Tippen Sie auf Ja.

Sie können auch zu einem Bild navigieren, indem Sie auf **Travel Kit** > **Bildbetrachter** tippen und dann ein Bild auswählen. Wenn das Bild Ortsinformationen enthält, tippen Sie auf **Los!**, um eine Route zu diesem Ort zu erstellen.

## Verwendung der Fotonavigation

Sie können sich zu Bildern leiten lassen, die auf dem nüvi oder einer SD-Speicherkarte gespeichert sind, wenn diese Bilder Ortsinformationen (Geo-Tags) enthalten.

- Tippen Sie auf Zieleingabe > Favoriten > Panoramio<sup>™</sup>-Fotos. Es werden Bilder aufgelistet, die Sie auf dem nüvi oder auf der SD-Karte gespeichert haben.
- 2. Tippen Sie auf ein Bild.
- 3. Tippen Sie auf Los!, um zum Ort zu navigieren. Tippen Sie auf Zeige Karte, um den Ort auf der Karte anzuzeigen.

## Suchen von Orten durch Eingabe des Namens

Wenn Ihnen der Name des Orts bekannt ist, nach dem Sie suchen, können Sie ihn über die Bildschirmtastatur eingeben. Sie können auch im Namen enthaltene Buchstaben eingeben, um die Suche einzuschränken.

- 1. Tippen Sie auf Zieleingabe > Points of Interest > Name eingeben.
- 2. Geben Sie mithilfe der Bildschirmtastatur im Namen enthaltene Buchstaben ein. Tippen Sie auf **Fertig**.

## Verwenden derBildschirmtastatur

Wenn eine Bildschirmtastatur angezeigt wird, tippen Sie auf einen Buchstaben bzw. eine Zahl, um den Buchstaben oder die Zahl einzugeben.

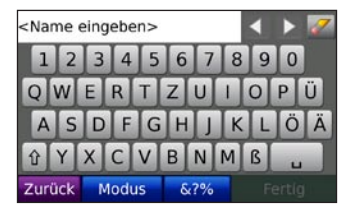

Tippen Sie auf , um ein Leerzeichen einzugeben.

Tippen Sie auf *M*, um ein Zeichen zu löschen.

Tippen Sie auf style bzw. D, um den Cursor zu verschieben.

Tippen Sie auf 1, um zwischen Groß- und Kleinbuchstaben zu wechseln.

Tippen Sie auf **Modus**, um den Sprachmodus für die Tastatur auszuwählen.

Tippen Sie auf see, um Interpunktion und Sonderzeichen einzugeben.

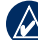

HINWEIS: Die Schaltfläche awird je nach der ausgewählten Sprache für die Tastatur angezeigt. Tippen Sie auf al, um diakritische Zeichen anzuzeigen. Tippen Sie erneut auf die Schaltfläche, um zu der vollständigen Tastatur zurückzukehren.

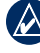

**TIPP:** Sie können das Tastaturlayout in ABCDE ändern. Siehe Seite 30.

# Suchen von kürzlich gesuchten Orten

Auf dem nüvi werden in der Liste **Kürzlich** gefunden die 50 zuletzt gesuchten Orte gespeichert. Die zuletzt angezeigten Orte sind oben in der Liste aufgeführt. Tippen Sie auf **Zieleingabe** > **Kürzlich gefunden**, um kürzlich gesuchte Elemente anzuzeigen.

### Löschen von kürzlich gefundenen Orten

Entfernen Sie alle Orte aus der Liste **Kürzlich** gefunden, indem Sie auf Löschen > Ja tippen.

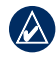

HINWEIS: Wenn Sie auf Löschen tippen, werden alle Elemente aus der Liste Kürzlich gefunden entfernt. Der eigentliche Ort wird nicht vom Gerät gelöscht.

# Suchen nach POIs (Points of Interest)

Die Detailkarten auf dem nüvi bieten viele Points of Interest, einschließlich Unterkunft, Banken und Einkaufsmöglichkeiten. Weiter unten finden Sie Anweisungen dazu, wie Sie nach einem Restaurant suchen und sich dorthin geleiten lassen können.

- 1. Tippen Sie auf Zieleingabe > Points of Interest > Restaurants.
- 2. Wählen Sie einen Restaurant-Typ aus der Liste aus.
- 3. Wählen Sie ein Restaurant aus der Liste aus, und tippen Sie auf Los!, um dorthin zu fahren.

# Suchen in der Nähe eines anderen Orts

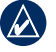

- **HINWEIS:** Der nüvi sucht automatisch nach Orten in der Nähe der aktuellen Position.
- 1. Tippen Sie auf **Zieleingabe > Nahe**.
- 2. Wählen Sie eine Option:
  - Bei aktueller Position: Sucht nach Orten in der Nähe der momentanen Position.
  - Bei einer anderen Stadt: Sucht nach Orten in der Nähe der eingegebenen Stadt.
  - Entlang der aktuellen Route: Sucht nach Orten entlang der Route.
  - Beim Ziel: Sucht nach Orten in der Nähe des aktuellen Zielorts.

# Erstellen und Folgen von Routen

- 1. Tippen Sie auf Zieleingabe > Routen.
- 2. Wählen Sie die Route aus, der Sie folgen möchten, und tippen Sie auf Los!.

#### Erstellen von gespeicherten Routen

Erstellen und speichern Sie mit dem nüvi Routen vor Ihrer nächsten Reise. Sie können bis zu zehn Routen speichern.

- Wenn eine Route aktiv ist, tippen Sie auf Zieleingabe > Routen > Neu.
- 2. Tippen Sie auf Neuen Startpunkt hinzufügen.
- 3. Suchen Sie einen Ort, der als Startpunkt dienen soll, und tippen Sie auf Wählen.
- 4. Tippen Sie auf Neuen Endpunkt hinzufügen.
- 5. Suchen Sie einen Ort, der als Endpunkt dienen soll, und tippen Sie auf Wählen.
- Tippen Sie auf 
   , um der Route einen weiteren Ort hinzuzufügen. Tippen Sie auf 
   , um einen Ort zu entfernen.
- 7. Tippen Sie auf **Weiter**, um die Route zu berechnen und sie auf der Karte anzuzeigen.

8. Tippen Sie auf **Speichern**, um diese Route zu speichern und den Vorgang zu beenden.

### Bearbeiten von Routen

- Tippen Sie auf Zieleingabe (oder Travel Kit) > Routen.
- 2. Wählen Sie die Route aus, die Sie bearbeiten möchten.
- 3. Tippen Sie auf Bearbeiten.
- 4. Tippen Sie auf eine Option, um die Route zu bearbeiten:
  - Namen ändern: Geben Sie einen neuen Namen für die Route ein.
  - Punkte hinzufügen/entfernen: Fügen Sie der Route neue Startpunkte, Zwischenziele oder Endpunkte hinzu.
  - Punkte manuell neu anordnen: Ändern Sie die Reihenfolge der Punkte entlang der Route.
  - **Punkte optimal neu anordnen:** Ordnen Sie die Punkte entlang der Route automatisch, um die Gesamtentfernung zu minimieren.
  - Neu berechnen: Ändern Sie die Routenpräferenz, sodass die Route nach kürzerer Zeit, kürzerer Strecke oder Luftlinie berechnet wird.
  - Löschen: Entfernen Sie diese Route.

HINWEIS: Die Änderungen werden automatisch gespeichert, wenn Sie eine der Seiten für die Routenbearbeitung verlassen.

## Suchen von Orten mit der Karte

Blättern Sie über die Seite Karte durchsuchen zu anderen Bereichen der Karte. Tippen Sie auf Zieleingabe > Karte durchsuchen.

## Tipps zum Durchsuchen der Karte

- Tippen Sie auf + bzw. –, um die Ansicht zu verkleinern bzw. zu vergrößern.
- Tippen Sie auf die Karte, und verschieben Sie sie mit dem Finger, um andere Bereiche der Karte anzuzeigen.
- Tippen Sie auf ein Objekt auf der Karte. Es wird ein Pfeil eingeblendet, der auf das Objekt zeigt.
- Tippen Sie auf **Speichern**, um diesen Ort zu speichern.
- Tippen Sie auf Los!, um zu diesem Ort zu navigieren.
- Wenn der GPS-Modus deaktiviert ist, tippen Sie auf **Position eingeben**, um den ausgewählten Ort als Standort festzulegen. (Siehe Seite 30.)

# Eingeben von Koordinaten

Wenn Ihnen die geografischen Koordinaten des Zielorts bekannt sind, können Sie mithilfe des nüvi durch Eingabe von Breite und Länge zu beliebigen Orten navigieren.

- 1. Tippen Sie auf **Zieleingabe > Koordinaten**.
- Tippen Sie auf Format, um die Art der Koordinaten zu ändern. Da verschiedene Karten unterschiedliche Positionsformate verwenden, können Sie auf dem nüvi das richtige Koordinatenformat für die von Ihnen verwendete Kartenart auswählen.
- 3. Geben Sie die Koordinaten ein, und tippen Sie auf **Fertig**.

# Navigation per Luftlinie

Wenn Sie beim Navigieren keinen Straßen folgen, dann verwenden Sie den Luftlinien-Modus. Tippen Sie auf **Travel** Kit > Einstellungen > Navigation > Routenpräferenz > Luftlinie > OK. Wählen Sie einen Zielort aus, und tippen Sie auf Los!, um über Luftlinie zum Ziel zu navigieren.

# Verwenden der Hauptseiten

## Kartenseite

Tippen Sie auf **Karte**, um die Kartenseite zu öffnen. Das **F**ahrzeugsymbol gibt die aktuelle Position an. Tippen Sie auf die Karte, und verschieben Sie sie mit dem Finger, um andere Bereiche der Karte anzuzeigen (siehe Seite 13).

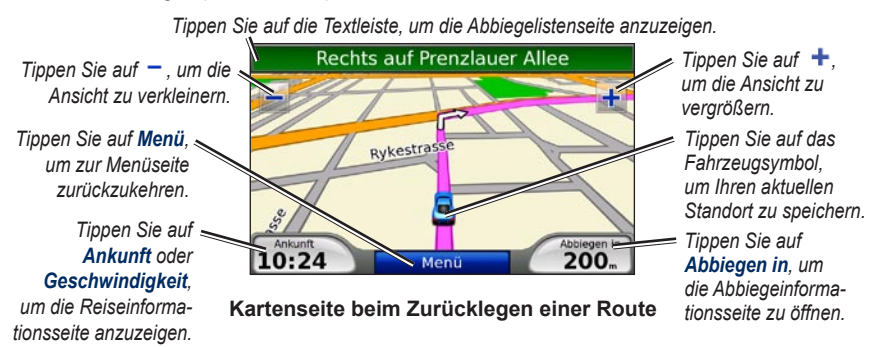

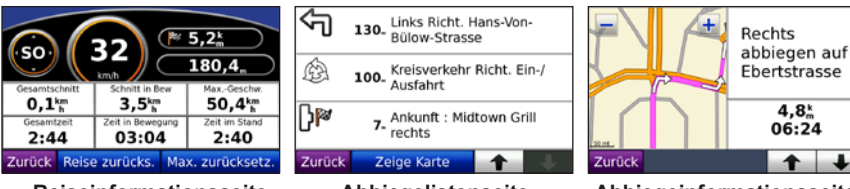

Reiseinformationsseite

Abbiegelistenseite

Abbiegeinformationsseite

# Reiseinformationsseite

Auf der Reiseinformationsseite werden die aktuelle Geschwindigkeit sowie informative statistische Werte zur Reise angezeigt. Öffnen Sie die Reiseinformationsseite, indem Sie auf der Kartenseite auf **Geschwindigkeit** oder **Ankunft** tippen.

Wenn Sie die Fahrt häufig unterbrechen, lassen Sie den nüvi eingeschaltet, damit die Reisezeit genau erfasst werden kann.

### Zurücksetzen von Reiseinformationen

Setzen Sie die Reiseinformationen vor jeder Fahrt zurück, damit die angezeigten Daten stets aktuell sind. Tippen Sie auf **Daten zurücksetzen**, um alle Werte auf der Reiseinformationsseite zurückzusetzen. Tippen Sie auf **Max. zurücksetzen**, um die Höchstgeschwindigkeit zurückzusetzen.

# Abbiegelistenseite

Wenn Sie einer Route folgen, werden auf der Abbiegelistenseite Anweisungen zum Abbiegen für die gesamte Route sowie die Entfernung zwischen den einzelnen Abbiegepunkten angezeigt. Tippen Sie oben auf der Kartenseite auf die Textleiste, um die Abbiegelistenseite zu öffnen. Tippen Sie auf einen Abbiegehinweis, um für diesen Hinweis die Abbiegeinformationsseite anzuzeigen. Tippen Sie auf **Alle anzeigen**, um zur Abbiegelistenseite zurückzukehren. Tippen Sie auf die Pfeile, um durch die Liste zu blättern.

# Abbiegeinformationsseite

Wenn Sie einer Route folgen, wird auf der Abbiegeinformationsseite der nächste Abbiegungspunkt auf der Karte angezeigt sowie die verbleibende Entfernung und Zeit bis zu diesem Abbiegungspunkt. Zeigen Sie den nächsten Abbiegungspunkt auf der Karte an, indem Sie auf der Kartenseite auf **Abbiegen in** oder auf der Abbiegelistenseite auf einen beliebigen Abbiegungspunkt tippen.

# Verwenden des Media Player

# Wiedergeben von Musik

Laden Sie Musikdateien in den internen Speicher des Geräts oder auf eine SD-Speicherkarte. Siehe Seiten 21–22.

- 1. Tippen Sie auf Travel Kit > Music Player.
- 2. Tippen Sie auf Durchsuchen.
- 3. Tippen Sie auf eine Kategorie.
- Um die gesamte Kategorie vom Anfang der Liste an zu spielen, tippen Sie auf den zuerst aufgeführten Titel. Geben Sie einen bestimmten Titel wieder, indem Sie auf den entsprechenden Titel tippen.

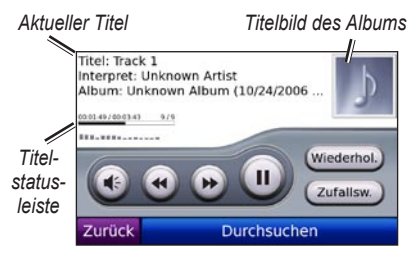

 Tippen Sie auf (), um die Lautstärke anzupassen.

- Tippen Sie auf ④, um den vorherigen Titel der Playlist wiederzugeben. Tippen Sie etwas länger darauf, um den aktuellen Titel zurückzuspulen.
- Tippen Sie auf , um zum nächsten Titel in der Playlist zu wechseln. Tippen Sie etwas länger darauf, um den schnellen Vorlauf des aktuellen Titels zu aktivieren.
- Tippen Sie auf , um die Wiedergabe zu unterbrechen (Pause).
- Tippen Sie auf **Wiederhol.**, um die aktuelle Playlist zu wiederholen.
- Tippen Sie auf Zufallsw., um Titel in zufälliger Reihenfolge wiederzugeben.
- Tippen Sie auf das Titelbild des Albums, um Informationen zur Musikdatei anzuzeigen.
  - TIPP: Mit der Titelstatusleiste können Sie den schnellen Rücklauf des aktuellen Titels aktivieren. Tippen Sie auf einen Punkt in der Statusleiste, um einen schnellen Rücklauf zu diesem Punkt durchzuführen. Sie können auch auf die Statusleiste tippen und sie mit dem Finger verschieben, um zu einer bestimmten Stelle des Titels zu gelangen.

## Unterstützte Dateitypen

Der nüvi unterstützt MP3-Musikdateien, M3U- und M3U8-Playlistendateien sowie und FLAC-Audiodateien.

# Erstellen und Wiedergeben von Playlisten

Mit dem nüvi können Sie auf dem Computer erstellte Playlisten wiedergeben. Zudem können Sie Playlisten mithilfe des nüvi speichern.

#### So speichern Sie die aktuelle Playlist:

- Tippen Sie während der Wiedergabe von Musik auf Durchsuchen > Playlisten > Aktuelle Playlist > Speichern.
- 2. Geben Sie einen Namen ein, und tippen Sie auf Fertig.

#### So erstellen Sie eine neue Playlist:

- 1. Tippen Sie im Music Player auf Durchsuchen > Playlisten > Neu.
- 2. Wählen Sie einen Titel aus einer Kategorie aus, und tippen Sie auf **Speichern**.
- 3. Geben Sie einen Namen ein, und tippen Sie auf Fertig.
- Fügen Sie der neuen Playlist weitere Titel hinzu, indem Sie auf Bearbeiten > Titel hinzufügen tippen. Wählen Sie weitere Titel aus den Kategorien aus.

# So erstellen Sie eine Playlist auf einem Computer:

 Erstellen Sie mithilfe des Computers und eines Audioprogramms eine Playlist von Musikdateien. Speichern Sie die Playlist als M3U- oder M3U8-Datei.

|          | $\wedge \wedge$ |     |
|----------|-----------------|-----|
| - 1.     | <b>እ</b> 1      |     |
| .Δ       |                 | 1   |
| <u> </u> |                 | - 1 |

- HINWEIS: Möglicherweise müssen Sie die M3U/M3U8-Datei mit einem Texteditor, z. B. Editor, bearbeiten, um den Pfad (Link) der Musikdateien zu entfernen. In der M3U/M3U8-Datei sollten nur die Namen der Musikdateien enthalten sein. Anweisungen hierzu finden Sie in der Hilfe des Audioprogramms.
- Übertragen Sie die Playlist und die Musikdateien auf das nüvi- oder das SD-Laufwerk (siehe Seiten 21–22). Die M3U/M3U8-Datei muss sich im selben Ordner wie die Musikdateien befinden.

#### So geben Sie eine Playlist wieder:

- Tippen Sie im Music Player auf Durchsuchen > Playlisten. Alle verfügbaren Playlisten werden angezeigt.
- 2. Tippen Sie auf eine Playlist und dann auf **Wiederg.**

#### So bearbeiten Sie eine Playlist:

- 1. Tippen Sie während der Wiedergabe von Musik auf **Durchsuchen > Playlisten**.
- Wählen Sie die Playlist aus, die Sie bearbeiten möchten, und tippen Sie auf Bearbeiten:
  - Namen ändern: Ändern Sie den Namen der Playlist.
  - **Titel hinzufügen:** Fügen Sie der Playlist einen Titel hinzu.
  - Titel löschen: Wählen Sie die Titel aus, die Sie aus der Playlist entfernen möchten, und tippen Sie auf OK.
  - Playlist löschen: Löschen Sie die ausgewählte Playlist.

## Wiedergeben von Audible-Hörbüchern

Sie können Bücher von Audible.com unter http://garmin.audible.com erwerben.

## Wiedergeben von Büchern

- 1. Tippen Sie auf Travel Kit > Audible Player.
- 2. Tippen Sie auf Durchsuchen.
- 3. Tippen Sie auf eine Kategorie und danach auf einen Buchtitel.

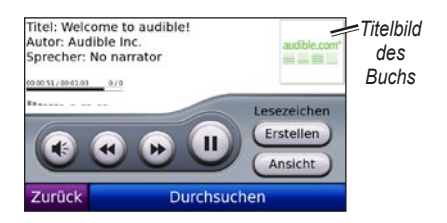

- Tippen Sie auf 🕢, um die Lautstärke anzupassen.
- Tippen Sie auf , um einen Abschnitt zu überspringen, und auf , um zurückzuspringen. Berühren Sie die Schaltfläche etwas länger, um den schnellen Vor- bzw. Rücklauf des Titels zu aktivieren.
- Tippen Sie auf , um die Wiedergabe zu unterbrechen (Pause).
- Tippen Sie auf das Titelbild des Buchs, um weitere Informationen zum Buch anzuzeigen.

## Verwenden von Lesezeichen

#### So erstellen Sie ein Lesezeichen:

- 1. Tippen Sie im Audible Player auf Erstellen.
- 2. Tippen Sie auf Speichern.
- 3. Geben Sie über die Bildschirmtastatur einen Namen für das Lesezeichen ein.
- 4. Tippen Sie auf Fertig.
- Tippen Sie auf Wiedergeben, um das Buch ab dem Lesezeichen wiederzugeben. ODER

Tippen Sie auf **Bearbeiten**, um den Namen des Lesezeichens zu ändern oder das Lesezeichen zu löschen.

# So geben Sie das Buch ab einem Lesezeichen wieder:

- 1. Tippen Sie im Audible Player auf Ansicht.
- Wählen Sie ein Lesezeichen aus der Liste aus, ab dem das Buch wiedergegeben werden soll.

### Laden von Audible-Hörbüchern

- 1. Erstellen Sie ein Konto bei Audible.com unter http://garmin.audible.com.
- 2. Laden Sie AudibleManager® herunter.
- Öffnen Sie AudibleManager. Befolgen Sie die Anweisungen auf dem Bildschirm, um den nüvi zu aktivieren. (Dieser Vorgang muss nur einmal durchgeführt werden.)
- 4. Erwerben Sie unter http://garmin.audible.com ein Buch, und laden Sie es auf den Computer herunter.
- 5. Übertragen Sie das Buch mithilfe von AudibleManager auf den nüvi oder eine SD-Speicherkarte.

TIPP: Ausführliche Informationen finden Sie in der Hilfe von AudibleManager. Wählen Sie Hilfe > Hilfe.

# Abspielen eines Videos

WARNUNG: Versuchen Sie nicht, den Video-Eingang zu bedienen oder ein Video anzuschauen, während Sie ein Fahrzeug steuern. Durch die Bedienung des Video-Eingangs oder das Anschauen eines Videos während der Fahrt können Unfälle oder Kollisionen und damit Sachschäden, schwere oder sogar tödliche Verletzungen verursacht werden.

Der nüvi unterstützt NTSC und PAL. Sie benötigen ein A/V-Adapterkabel, das bei Garmin oder einem Elektronikfachgeschäft erhältlich ist. Für Ihr Videogerät ist u. U. ein zusätzliches Adapterkabel erforderlich. Informationen finden Sie unter http://buy.garmin.com. Sie können sich auch an einen Garmin-Händler wenden.

- Schließen Sie den kleinen Stecker des A/V-Adapterkabels an den A/V-Anschluss auf der rechten Seite der Halterung an.
- Schließen Sie die roten, weißen und gelben Stecker an die entsprechenden Anschlüsse des Videogeräts an.

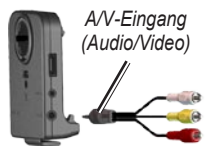

- Schließen Sie, falls erforderlich, das Videogerät an die externe Stromversorgung an. Schalten Sie das Videogerät ein.
- Tippen Sie auf Ja, um auf Video umzuschalten. Wenn das Gerät automatisch auf Video schalten soll, öffnen Sie die Menüseite, und tippen Sie auf Travel Kit > Einstellungen > Video-Eingang. Weitere Informationen zu den Einstellungen für den Video-Eingang finden Sie auf den Seiten 33–34.

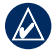

**HINWEIS:** Um während des Abspielens eines Videos zur Seite "Video-Eingang" zurückzukehren, tippen Sie auf eine beliebige Stelle auf dem Touchscreen.

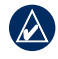

**HINWEIS:** Das Videobild ist von schwarzen Streifen umgeben.

# Verwalten von Dateien

Sie können Dateien (z. B. MP3-Dateien oder JPEG-Bilder) im internen Speicher des nüvi oder auf einer optionalen SD-Speicherkarte speichern.

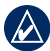

HINWEIS: Der nüvi ist nicht mit Windows<sup>®</sup> 95, 98, Me oder NT kompatibel. Ebenso ist er auch nicht mit Mac<sup>®</sup> OS 10.3 und früheren Versionen kompatibel. Diese Einschränkung betrifft die meisten USB-Massenspeichergeräte.

# Unterstützte Dateitypen

- MP3-Musikdateien: siehe Seiten 16–17
- M3U- und M3U8-Playlistdateien: siehe Seite 17
- AA-Hörbuchdateien: siehe Seite 19
- JPEG- und JPG-Bilddateien: siehe Seite 24
- PNG-Bilddateien: siehe Seite 24
- OGG- und FLAC-Musikdateien: siehe Seiten 16–17
- GPI-Dateien (Dateien für Benutzer-Sonderziele aus Garmin POI Loader) siehe Seite 39

 Karten, Routen und Wegpunkte aus MapSource<sup>®</sup>: siehe Seiten 37–38

## Übertragen von Dateien Schritt 1: Einlegen einer SD-Speicherkarte (optional)

Schieben Sie die Karte in den Steckplatz ein, bis sie einrastet. Entnehmen Sie die Karte, indem Sie kurz darauf drücken, bis sie entriegelt ist und entnommen werden kann.

## Schritt 2: Anschließen des USB-Kabels

Schließen Sie den Mini-USB-Stecker an der Rückseite des nüvi an. Schließen Sie das größere Ende des Kabels an einen freien USB-Anschluss des Computers an.

Der nüvi sowie die SD-Speicherkarte werden unter Windows im Arbeitsplatz als Wechseldatenträger und unter Mac als verbundene Laufwerke angezeigt.

|    | $\Lambda$ |
|----|-----------|
| V/ | Λ         |
| ×  | ~         |

HINWEIS: Unter einigen Betriebssystemen oder Computern mit mehreren Netzlaufwerken werden die nüvi-Laufwerke möglicherweise nicht angezeigt. Informationen zum Zuweisen von Laufwerkbuchstaben erhalten Sie in der Hilfe zu Ihrem Betriebssystem.

# Schritt 3: Übertragen von Dateien auf den nüvi

Kopieren Sie die Dateien vom Computer auf die nüvi-Laufwerke.

- 1. Suchen Sie auf dem Computer die Datei, die Sie kopieren möchten.
- 2. Markieren Sie die Datei, und wählen Sie Bearbeiten > Kopieren.
- 3. Öffnen Sie das Garmin-Laufwerk oder das Laufwerk der SD-Speicherkarte.
- Wählen Sie Bearbeiten > Einfügen. Die Datei wird in der Liste der Dateien im Speicher des nüvi bzw. auf der SD-Speicherkarte angezeigt.

### Schritt 4: Trennen der USB-Verbindung und Abziehen des USB-Kabels

Nachdem Sie die gewünschten Dateien übertragen haben, klicken Sie in der Taskleiste auf das Symbol **Hardware sicher** entfernen S, oder ziehen Sie unter Mac das Laufwerksymbol in den **Papierkorb S**. Trennen Sie den nüvi vom Computer.

# Laden von Bildern mit Geo-Tags auf den nüvi

Sie müssen Bilder mit Geo-Tags auf den nüvi herunterladen, um die Funktion zur Bildnavigation verwenden zu können. Weitere Informationen finden Sie unter http://connect.garmin.com/photos.

- 1. Schließen Sie den nüvi an den Computer an.
- 2. Rufen Sie http://connect.garmin.com/photos auf, und wählen Sie ein Bild aus.
- 3. Wählen Sie An Garmin-Gerät senden, um dieses Bild an Ihren nüvi zu senden.

# Löschen von Dateien

Schließen Sie den nüvi an den Computer an, und öffnen Sie das nüvi-Laufwerk oder die SD-Speicherkarte. Markieren Sie die Datei, die Sie löschen möchten, und drücken Sie auf der Tastatur des Computers die Taste **Entf**.

ACHTUNG: Wenn Sie sich über den Zweck einer Datei nicht im Klaren sind, löschen Sie die betreffende Datei **nicht**. Der Speicher des nüvi enthält wichtige Kartendaten, die **nicht** gelöscht werden dürfen. Insbesondere Dateien im Ordner **Garmin** sollten nicht gelöscht werden.

# Verwenden des Travel Kit

Das Menü **Travel Kit** enthält viele hilfreiche Funktionen für unterwegs.

# Einstellungen

Informationen zu den Einstellungen finden Sie auf den Seiten 30–36.

# **Aktuelle Position**

Tippen Sie auf **Aktuelle Position**, um Informationen über Ihre aktuelle Position anzuzeigen. Diese Funktion ist sehr hilfreich, falls Sie in einem Notfall Ihren Standort mitteilen müssen. Tippen Sie auf eine Schaltfläche rechts, um die nächstgelegenen Standorte in dieser Kategorie anzuzeigen. Tippen Sie auf **Position speichern**, um den aktuellen Standort zu speichern.

# Hilfe

Tippen Sie auf **Hilfe**, um Informationen über den nüvi anzuzeigen.

Routen

Informationen zu Routen finden Sie auf den Seiten 11–12.

## **Music Player**

Informationen zum Wiedergeben von Musik mit dem nüvi finden Sie auf den Seiten 16–18.

# **Audible Player**

Informationen zum Wiedergeben von Audible-Hörbüchern finden Sie auf den Seiten 18–19.

# Verkehrsfunk

Sie haben Zugriff auf die Verkehrsinformationen, wenn der nüvi an einen UKW-Verkehrsfunkempfänger angeschlossen ist. Weitere Details zu Verkehrsinformationen finden Sie auf den Seiten 25–27.

# **MSN® Direct**

Mit einem optional erhältlichem MSN Direct-Empfänger können Sie auf Inhalte von MSN Direct zugreifen, soweit sie in dem Gebiet, in dem Sie fahren, angeboten werden. Weitere Informationen hierzu finden Sie unter www.garmin.com/traffic oder http://garmin.msndirect.com. Besuchen Sie http://buy.garmin.com, um den MSN Direct-Empfänger zu erwerben.

# Spiele

Tippen Sie auf **Spiele**, um auf mehrere Spiele zuzugreifen, die für den nüvi erhältlich sind. Einige der Spiele liegen nur in der Probeversion vor. Spielanleitungen und Informationen zum Erwerb finden Sie unter www.garmin.com/games.

# Bildbetrachter

Mit dem Bildbetrachter können Sie Bilder anzeigen, die Sie auf dem nüvi oder auf einer SD-Speicherkarte gespeichert haben.

- 1. Tippen Sie auf Travel Kit > Bildbetrachter.
- 2. Tippen Sie auf ein Bild, um es vergrößert anzuzeigen.
- 3. Tippen Sie auf die Pfeile, um alle Bilder anzuzeigen.

## Anzeigen einer Diaschau

Tippen Sie auf **Diaschau**, um eine Diaschau zu starten, bei der alle Bilder jeweils einige Sekunden lang angezeigt werden.

Beenden Sie die Diaschau, indem Sie auf eine beliebige Stelle auf dem Bildschirm tippen.

## Navigieren zu einem Bild

Wenn ein Bild Ortsinformationen enthält, tippen Sie auf **Info** und dann auf **Los!**, um eine Route dorthin zu erstellen.

Informationen zum Laden von Bildern mit Geo-Tags auf den nüvi finden Sie auf Seite 22.

# **Eigene Daten**

Verwenden Sie diese Option, um gespeicherte Daten, z. B. Favoriten, zu verwalten und zu löschen. Wenn Sie eine Route von MapSource übertragen haben, tippen Sie auf **Travel Kit > Eigene Daten > Route(n) aus Datei importieren**, um diese Route auf dem nüvi zu verwenden.

# Verwenden des UKW-Verkehrsfunks

Mit einem UKW-TMC-Verkehrsfunkempfänger können Sie UKW-RDS-Verkehrsmeldungen empfangen. Informationen zu UKW-Verkehrsfunkempfängern sowie Gebieten, in denen Verkehrsinformationen verfügbar sind, finden Sie unter www.garmin.com/traffic.

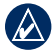

HINWEIS: Garmin ist nicht für die Zuverlässigkeit der Verkehrsinformationen verantwortlich. Der UKW-Verkehrsfunkempfänger empfängt lediglich die Signale vom Anbieter des Verkehrsfunkdienstes und zeigt diese Informationen auf dem nüvi an.

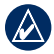

HINWEIS: Um Verkehrsinformationen empfangen zu können, müssen sich der UKW-Verkehrsfunkempfänger und der nüvi im Sendebereich einer UKW-Rundfunkstation befinden, die TMC-Informationen sendet.

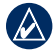

HINWEIS: Der nüvi muss mit dem optional erhältlichen UKW-Verkehrsempfänger verbunden sein, um auf Verkehrsinformationen zuzugreifen.

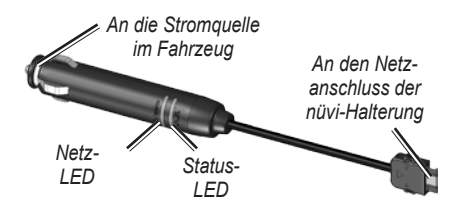

HINWEIS: Wenn der UKW-TMC-Verkehrsfunkempfänger über eine Antenne mit Saugnapfhalterungen verfügt, verwenden Sie die Saugnapfhalterungen, um die Antenne vertikal an der Windschutzscheibe auszurichten.

# LED-Blinksignale

Die grüne Netz-LED leuchtet, wenn das Gerät an eine externe Stromquelle angeschlossen ist. Die Status-LED zeigt den Empfang des Signals an:

- Blinkt gelb (kurz lang): Ermittlung des Landes, in dem Sie sich gegenwärtig befinden
- · Leuchtet gelb: Signalsuche
- Leuchtet rot: Vorübergehend fehlende Synchronisation
- Leuchtet grün: Normale Verkehrsdaten

# Verkehrsbehinderungen im aktuellen Gebiet

Tippen Sie auf **Travel Kit** > **Verkehrsinformationen**, um Verkehrsbehinderungen im aktuellen Gebiet anzuzeigen. Tippen Sie auf **Nach Straße anzeigen**, um die Behinderungen auf den Straßen in Ihrem Gebiet anzuzeigen.

## Verkehrsbehinderungen auf der Straße

Wenn Sie keiner Route folgen und auf der Route Verkehrsbehinderungen vorliegen, wird auf der Kartenseite ein Verkehrssymbol wie beispielsweise rege oder angezeigt. Tippen Sie auf das Symbol, um Informationen zur Verkehrsbehinderung anzuzeigen.

TIPP: Durch den beim ersten Einschalten ausgewählten Standort wird bestimmt, welche Arten von Verkehrssymbolen verwendet werden. In Nordamerika werden Symbole in Form einer Raute () verwendet, während in Europa Symbole in Form eines Dreiecks () verwendet werden.

# Verkehrsbehinderungen auf der aktuellen Route

Bei der Berechnung der Route zieht der nüvi die aktuelle Verkehrslage in Betracht und optimiert die Route automatisch. Wenn keine alternative Route vorhanden ist, werden Sie ggf. dennoch durch Strecken mit Verkehrsbehinderungen oder hohem Verkehrsaufkommen geleitet. Sollte auf der Route, der Sie folgen, eine schwere Verkehrsbehinderung auftreten, berechnet der nüvi die Route automatisch neu.

Bei Verkehrsbehinderungen auf der aktuellen Route wird auf der Kartenseite das Symbol bzw. A angezeigt. Die Zahl im Symbol kennzeichnet dabei die verlängerte Fahrtdauer in Minuten, die automatisch berechnet und der auf der Karte angezeigten Ankunftszeit hinzugefügt wurde.

# So umgehen Sie Verkehrsbehinderungen auf der Route:

- Tippen Sie auf der Kartenseite auf
- Tippen Sie auf den Textbalken, um weitere Informationen anzuzeigen. Liegen mehrere Behinderungen vor, tippen Sie auf Details.
- 3. Tippen Sie auf **Vermeiden**, um diese Behinderung zu vermeiden.

# Verkehrssymbole

| Nordamerika | Bedeutung                    | International            |
|-------------|------------------------------|--------------------------|
| <b>R</b>    | Schlechter<br>Straßenzustand |                          |
| •           | Baustelle                    |                          |
|             | Straßensperrung              | 0                        |
| -           | Zäh fließender<br>Verkehr    | $\underline{\mathbb{A}}$ |
| ۲           | Unfall                       |                          |
| 1           | Behinderung                  |                          |
| 1           | Reiseinformationen           | i                        |

## Farbcode für den Schweregrad

Grün: Gering; normal fließender Verkehr

Gelb: Mittel; zäh fließender Verkehr

Rot: Hoch; stockender oder stehender Verkehr

# Verkehrsfunkabonnements

Informationen zum Hinzufügen von Verkehrsfunkabonnements finden Sie auf den Seiten 34-35 Weitere Informationen zu Verkehrsfunkabonnements finden Sie unter www.garmin.com/fmtraffic.

HINWEIS: Ein eventuell im Lieferumfang des UKW-Verkehrsfunkempfängers enthaltenes Abonnement muss nicht aktiviert werden. Das Abonnement wird automatisch aktiviert, nachdem der nüvi Satellitensignale erfasst, während er Verkehrsfunksignale vom gebührenpflichtigen Dienstanbieter empfängt.

# Wiedergeben der Tonausgabe über die Fahrzeug-Lautsprecher

Lesen Sie sich vor der Verwendung des UKW-Senders in Ihrem Gebiet die entsprechenden Warnhinweise auf Seite 43 durch.

Mit dem UKW-Sender des nüvi können Sie die Tonausgabe des nüvi über ein UKW-Autoradio hören.

# Automatisches Einstellen des UKW-Senders

Wenn Sie einen UKW-Verkehrsfunkempfänger verwenden, kann der nüvi einen Kanal für Sie auswählen.

- Tippen Sie auf der Menüseite auf Lautstärke > Audio-Ausgang > UKW-Sender.
- Tippen Sie bei Verwendung eines Verkehrsfunkempfängers auf Automatisch einstellen. Stellen Sie das Autoradio dann auf den ausgewählten Kanal ein.

## Manuelles Einstellen des UKW-Senders

Wenn Sie keinen UKW-Verkehrsfunkempfänger verwenden, wählen Sie für den UKW-Sender einen UKW-Kanal aus.

- 1. Tippen Sie auf der Menüseite auf Lautstärke > Audio-Ausgang > UKW-Sender.
- 2. Stellen Sie das Autoradio auf einen UKW-Kanal mit möglichst hoher Signalstärke und niedriger UKW-Frequenz ein.
- Tippen Sie auf bzw. the prequent auszuwählen, auf der auch das Radio betrieben wird.

## Tipps zum Auswählen von Frequenzen

Sie erzielen die besten Ergebnisse bei UKW-Frequenzen unter 90,1.

Wählen Sie bei der Suche nach einer geeigneten UKW-Frequenz am UKW-Radio eine freie Frequenz mit einem gleichmäßigen und starken Signal. Falls Sie leichte Störgeräusche oder im Hintergrund andere Radiosender hören, wählen Sie eine andere Frequenz. Eventuell müssen Sie die Frequenz des UKW-Senders während der Reise ändern. Eine in Ihrem momentanen Aufenthaltsbereich durch Radiostationen nicht belegte Frequenz ist anderswo möglicherweise von einer Radiostation belegt.

# Informationen zum UKW-Sender

Der UKW-Sender dient zur Übertragung der Tonsignale des nüvi an das UKW-Autoradio.

Nehmen Sie während der Fahrt keine Änderungen an den UKW-Einstellungen vor.

Der Abstand zwischen dem Zigarettenanzünderstecker, dem nüvi und der Antenne des UKW-Radios kann ebenfalls Einfluss auf den Störgeräuschpegel haben. Bei Fahrzeugen mit weit entfernt, z. B. am Fahrzeugheck, montierten Antennen kann das Maß der von außen einwirkenden Störungen höher sein als bei Fahrzeugen mit vorn montierten Antennen.

Während der Fahrt stellen Sie ggf. Änderungen bei den Hintergrundgeräuschen fest, obwohl der Kanal von keiner UKW-Radiostation belegt ist. Eventuell stellen Sie dies bei der Fahrt über Kreuzungen fest, an denen bestimmte Arten von Ampeln oder andere, durch die öffentliche Verwaltung errichtete Systeme in Betrieb sind. Dieser Effekt kann auch auftreten, wenn sich die Landschaft ändert, sodass das Autoradio auch entferntere Radiostationen empfangen kann, die das Radio bei der ursprünglichen Einstellung der Frequenz nicht empfangen konnte. Diese und andere elektrische Störquellen machen es ggf. erforderlich, eine andere Frequenz zu suchen.

# Anpassen des nüvi

- 1. Tippen Sie auf **Travel Kit > Einstellungen**.
- 2. Tippen Sie auf die Einstellung, die geändert werden soll.

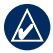

**TIPP:** Tippen Sie auf einer beliebigen Einstellungsseite auf **2**, um das Hilfethema für diese Einstellung anzuzeigen.

## Ändern der Systemeinstellungen

Tippen Sie auf Travel Kit > Einstellungen > System.

**GPS-Simulation:** Aktivieren Sie den Simulator, um den GPS-Modus abzuschalten, um die Navigation zu simulieren.

**Einheiten:** Ändern Sie die Maßeinheiten in Meilen oder Kilometer.

Tastatur: Wählen Sie QWERTZ, damit das Layout dem einer Tastatur ähnelt, oder ABCDE, um ein alphabetisches Layout zu wählen.

**Systeminfo:** Zeigen Sie die Softwareversion, Geräte-ID und Audioversion des nüvi an. Diese Informationen werden benötigt, um die Systemsoftware zu aktualisieren oder zusätzliche Kartendaten zu erwerben (siehe Seite 37).

**Standard:** Stellen Sie die ursprünglichen Systemeinstellungen wieder her.

# Ändern der Navigationseinstellungen

Tippen Sie auf Travel Kit > Einstellungen > Navigation.

Routenpräferenz: Wählen Sie eine Einstellung zum Berechnen der Route aus.

- Kürzere Zeit: Berechnen Sie Strecken mit der kürzesten Fahrzeit, auch wenn die Strecke ggf. länger ist.
- **Kürzere Strecke:** Berechnen Sie Routen mit der kürzesten Strecke, auch wenn die Fahrzeit ggf. länger ist.
- Luftlinie: Berechnen Sie direkte Routen (Luftlinie, ohne Straßen).

Vermeidungen: Wählen Sie die Straßentypen aus, die auf der Route vermieden oder bevorzugt werden sollen.

### Umleitung mit Benutzeraufforderung:

Wählen Sie diese Funktion aus, damit Sie beim Zurücklegen einer Route über Umleitungen informiert werden. Wenn eine Route aktiv ist, tippen Sie auf der Menüseite auf **Umleitung**, um eine Liste von Umleitungen auf der aktuellen Route anzuzeigen.

**Standard:** Stellen Sie die ursprünglichen Navigationseinstellungen wieder her.

# Hinzufügen von Sicherheitseinstellungen

Tippen Sie auf Travel Kit > Einstellungen > Sicherheit.

Sicherheitsmodus: Aktiviert bzw. deaktiviert den Sicherheitsmodus. Im Sicherheitsmodus werden während der Fahrt alle Funktionen deaktiviert, die während der Navigation nicht erforderlich sind und den Fahrer vom sicheren Führen des Fahrzeugs ablenken können.

Garmin Lock: Aktivieren Sie die Diebstahlsicherung Garmin Lock<sup>™</sup>, um den nüvi zu sperren. Legen Sie eine vierstellige PIN und eine Sicherheitsposition fest. Weitere Informationen finden Sie auf Seite 37. **Standard:** Stellen Sie die ursprünglichen Sicherheitseinstellungen wieder her. Beachten Sie, dass durch das Wiederherstellen der Sicherheitseinstellungen die PIN für Garmin Lock sowie die Sicherheitsposition nicht gelöscht werden.

## Aktualisieren der Zeiteinstellungen

Tippen Sie auf Travel Kit > Einstellungen > Uhrzeit.

Zeitformat: Stellt die Zeitangabe im 12-Stunden-, 24-Stunden- oder UTC-Format ein.

Zeitzone: Wählen Sie einen Kontinent, ein Land und eine Region aus. Tippen Sie auf Kontinent ändern und auf Land ändern, um neue Suchgebiete auszuwählen. Mit den Pfeilen können Sie durch die Optionen blättern.

**Standard:** Stellen Sie die ursprünglichen Zeiteinstellungen wieder her.

## Anpassen der Anzeigeeinstellungen

Tippen Sie auf Travel Kit > Einstellungen > Anzeige.

Helligkeit einstellen: Passen Sie die Helligkeit der Hintergrundbeleuchtung an. Wählen Sie Autom. Hintergrundbel. aus, um die Hintergrundbeleuchtung anhand des Umgebungslichts anzupassen.

Farbmodus: Tippen Sie auf Tag, um einen hellen Hintergrund zu erhalten, auf Nacht, um einen dunklen Hintergrund zu erhalten, oder auf Autom., um automatisch zwischen den beiden Einstellungen zu wechseln.

Screenshot: Aktivieren Sie den Screenshotmodus. Tippen Sie auf um einen Screenshot aufzunehmen. Die Bitmapdatei des Bilds wird auf dem nüvi-Laufwerk unter Screenshots gespeichert.

**Standard:** Stellen Sie die ursprünglichen Anzeigeeinstellungen wieder her.

## Ändern der Karteneinstellungen

Tippen Sie auf Travel Kit > Einstellungen > Karte.

Kartendetail: Legen Sie fest, wie detailliert die Karte angezeigt wird. Wenn mehr Details angezeigt werden, wird die Karte ggf. langsamer aktualisiert.

Kartenansicht: Wählen Sie das Format der Kartenansicht aus.

- **Fahrtrichtung:** Zeigt die Karte zweidimensional an, wobei sich die Fahrtrichtung oben befindet.
- Nach Norden: Zeigt die Karte zweidimensional an, wobei sich Norden oben befindet.
- **3D-Ansicht:** Zeigt die Karte dreidimensional und auf die Fahrtrichtung ausgerichtet an.

Fahrzeugtyp: Tippen Sie auf das gewünschte Symbol und anschließend auf OK. Blättern Sie nach unten, um weitere Fahrzeugsymbole zu sehen. Laden Sie zusätzliche Fahrzeugsymbole unter www.garmin.com/vehicles herunter.

Autom. Zoom: Aktivieren Sie den automatischen Zoommodus, um die Zoomeinstellung je nach aktueller Fahrgeschwindigkeit und Straßentyp automatisch anzupassen.

**POIs anzeigen:** Aktivieren Sie die Points of Interest (POIs), damit diese auf der Karte angezeigt werden.

Reiseaufzeichnung: Blenden Sie die Aufzeichnung von Fahrten ein oder aus. Löschen Sie die Reiseaufzeichnung, indem Sie auf Travel Kit > Eigene Daten > Reiseaufzeichnung löschen tippen. Karteninf.: Zeigt die auf dem nüvi gespeicherten Karten (und die Kartenversionen) an. Tippen Sie auf eine Karte, um diese Karte zu aktivieren (Häkchen) oder zu deaktivieren (kein Häkchen).

**Standard:** Stellen Sie die ursprünglichen Karteneinstellungen wieder her.

# Einrichten der Sprachen

Tippen Sie auf Travel Kit > Einstellungen > Sprache.

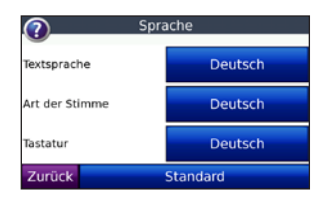

**Text:** Ändern Sie die Sprache des angezeigten Texts. Das Ändern der Textsprache wirkt sich nicht auf Benutzereingaben oder Kartendaten wie beispielsweise Straßennamen aus.

Art der Stimme: Ändert die Sprache für Sprachansagen.

Mit der Liste der Stimmenarten wird angegeben, ob der nüvi Straßennamen und Orte ansagt, wenn Sie sich ihnen nähern, oder ob es sich um eine aufgezeichnete Stimme mit begrenztem Vokabular handelt, von der keine Straßennamen und Orte angesagt werden.

Tastatur: Wählen Sie die Tastatur für die gewünschte Sprache aus. Sie können auch den Sprachmodus der Tastatur ändern, indem Sie auf einem beliebigen Tastaturbildschirm auf die Schaltfläche Modus tippen.

**Standard:** Stellen Sie die ursprünglichen Spracheinstellungen wieder her.

## Anpassen der Einstellungen für den Video-Eingang

Der nüvi unterstützt NTSC- und PAL-Eingang. Tippen Sie auf **Travel Kit** > **Einstellungen** > **Video-Eingang**.

Wechseln zu Video: Wählen Sie aus, wie der nüvi in den Videomodus wechselt, wenn ein A/V-Kabel angeschlossen wird.

- Immer: Wechselt automatisch in den Videomodus.
- **Bestätigen:** Fordert Sie auf, in den Videomodus zu wechseln. Wenn die Aufforderung angezeigt wird, tippen Sie auf **Ja**, um das Video wiederzugeben.
- **Ignorieren:** Ignoriert ein externes Videogerät, das an den nüvi angeschlossen ist. Bei dieser Option müssen Sie auf der Seite **Video-Eingang** die Option **Video anzeigen** auswählen, um den Video-Eingang anzuzeigen.

Video anzeigen: Wählen Sie diese Option aus, um den Video-Eingang von einer externen Quelle auf dem nüvi anzuzeigen.

**Standard:** Stellen Sie die ursprünglichen Einstellungen für den Video-Eingang wieder her.

# Ändern der Einstellungen für Alarme

Damit Sie die Einstellungen für Alarme anpassen können, müssen Sie Annäherungspunkte (z. B. Benutzer-Sonderziele, eine Radarkontrollen-Datenbank oder TourGuide<sup>®</sup>) geladen haben. Siehe Seiten 39–40. Tippen Sie auf **Travel Kit** > **Einstellungen** > **Alarme**. Alarme: Tippen Sie darauf, um die Alarme bei der Annäherung an Benutzer-Sonderziele oder Radarkontrollen zu aktivieren bzw. zu deaktivieren.

Akustisch: Tippen Sie darauf, um die akustische Meldung zu ändern, wenn Sie sich auf der aktuellen Route einem Annäherungspunkt nähern.

## Anzeigen von Informationen für Verkehrsfunkabonnements

Der UKW-TMC-Verkehrsfunkempfänger ist optionales Zubehör für den nüvi 5000. Schließen Sie den Verkehrsfunkempfänger an, und tippen Sie auf **Travel Kit** > **Einstellungen** > **Verkehrsfunk**.

| 1 |   | ٨ |   |
|---|---|---|---|
| l | h | ľ | / |
|   |   |   | ~ |

HINWEIS: Sie haben nur Zugriff auf die Verkehreinstellungen, wenn der nüvi an eine externe Stromquelle und an einen UKW-TMC-Verkehrsfunkempfänger angeschlossen ist.

|    | ٨ |    |
|----|---|----|
| ۰, |   | ١. |
| .Δ | r | Δ. |
| ~  | - | _  |

HINWEIS: Wenn im Lieferumfang des Verkehrsfunkempfängers ein Probeabonnement enthalten war, muss dieses nicht aktiviert werden und Sie müssen erst ein Abonnement erwerben, wenn das Probeabonnement abläuft.

## Optionen für Nordamerika

Die UKW-Verkehrsfunkabonnements sowie deren Ablaufdaten werden angezeigt. Tippen Sie auf **Hinzufügen**, um ein Abonnement hinzuzufügen.

### Optionen für Gebiete außerhalb Nordamerikas

Autom.: Wählen Sie, welcher Anbieter verwendet werden soll. Wählen Sie Autom., um den besten Anbieter des jeweiligen Gebiets zu verwenden, oder wählen Sie einen bestimmten Anbieter, den Sie verwenden möchten.

**Suchen:** Suchen Sie nach zusätzlichen TMC-Verkehrsfunkanbietern. Erhöhen Sie die Suchzeit, indem Sie auf **Ja** tippen, um das Anbieterverzeichnis zu löschen.

Abonnements: Zeigen Sie die UKW-Verkehrsfunkabonnements sowie deren Ablaufdaten an. Tippen Sie auf **Hinzufügen**, um ein Abonnement hinzuzufügen.

## Hinzufügen von Abonnements

Sie können zusätzliche Abonnements erwerben oder Ihr Abonnement erneuern, falls es abläuft. Rufen Sie unter www.garmin.com/fmtraffic die UKW-Verkehrsfunk-Website von Garmin auf.

- HINWEIS: Ein eventuell im Lieferumfang des UKW-Verkehrsfunkempfängers enthaltenes Abonnement muss nicht aktiviert werden. Das Abonnement wird automatisch aktiviert, nachdem der nüvi Satellitensignale erfasst, während er Verkehrsfunksignale vom Dienstanbieter empfängt.
- 1. Tippen Sie auf der Menüseite auf Travel Kit > Einstellungen > Verkehrsfunk.
- Tippen Sie f
  ür Ger
  äte von au
  ßerhalb Nordamerikas auf Abonnements > Hinzuf
  ügen. Tippen Sie f
  ür Ger
  äte aus Nordamerika auf Hinzuf
  ügen.
- 3. Notieren Sie die Geräte-ID des UKW-Verkehrsfunkempfängers.
- 4. Rufen Sie die Webseite www.garmin.com/fmtraffic auf, um ein Abonnement zu erwerben und einen 25-stelligen Code zu erhalten.
- 5. Tippen Sie auf dem nüvi auf **Weiter**, geben Sie den Code ein, und tippen Sie auf **Fertig**.

Der Code zum Aktivieren des Verkehrsfunkabonnements kann nur ein Mal verwendet werden. Bei jeder Erneuerung des Dienstes müssen Sie einen neuen Code erhalten. Falls Sie mehrere UKW-Verkehrsfunkempfänger besitzen, müssen Sie für jeden Empfänger einen neuen Code erhalten.

## Wiederherstellen aller Einstellungen

- 1. Tippen Sie auf Travel Kit > Einstellungen.
- 2. Tippen Sie auf Standard.
- 3. Tippen Sie auf Ja.

# Löschen von Benutzerdaten

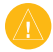

ACHTUNG: Mit dieser Funktion werden alle vom Benutzer eingegebenen Daten gelöscht.

- Berühren Sie mit dem Finger die untere rechte Ecke des nüvi-Bildschirms, und schalten Sie den nüvi gleichzeitig ein.
- 2. Berühren Sie die Ecke so lange, bis eine Aufforderung angezeigt wird.
- 3. Tippen Sie auf **Ja**, um alle Benutzerdaten zu löschen.

Die ursprünglichen Einstellungen werden wiederhergestellt. Alle gespeicherten Elemente werden gelöscht.

# Anpassen der Lautstärke

Tippen Sie auf der Menüseite auf **Lautstärke**, um die Hauptlautstärke einzustellen.

Stellen Sie die Lautstärke für Navigationsansagen und den Media Player ein, indem Sie auf **Mischpult** tippen.

**Standard:** Stellen Sie die ursprüngliche Lautstärke wieder her.

# Anhang

# Sichern des nüvi

Bei Garmin Lock handelt es sich um eine Diebstahlsicherung, durch die der nüvi gesichert wird. Wenn Sie den nüvi einschalten, müssen Sie entweder die PIN eingeben oder sich an die ausgewählte Sicherheitsposition begeben, um das Gerät zu entsperren.

- Tippen Sie auf Travel Kit > Einstellungen > Sicherheit.
- 2. Tippen Sie auf die Schaltfläche neben Garmin Lock.
- Legen Sie eine vierstellige PIN fest, und begeben Sie sich an eine Sicherheitsposition.

# Informationen zur Sicherheitsposition

Wählen Sie als Sicherheitsposition einen Ort aus, den Sie häufig aufsuchen, z. B. Ihren Wohnort. Wenn der nüvi Satellitensignale erfasst hat und Sie sich an der Sicherheitsposition befinden, müssen Sie die PIN nicht eingeben.

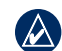

HINWEIS: Sollten Sie die PIN und die Sicherheitsposition vergessen, muss der nüvi zum Entsperren an Garmin geschickt werden. Sie müssen auch eine gültige Produktregistrierung oder einen Kaufnachweis mitschicken.

# Kalibrieren des Bildschirms

Wenn der Touchscreen nicht korrekt reagiert, sollten Sie ihn kalibrieren. Berühren Sie mit dem Finger die linke obere Ecke des Bildschirms, und schalten Sie den nüvi ein. Lassen Sie den Finger solange auf dem Touchscreen, bis der Kalibrierungsbildschirm angezeigt wird. Befolgen Sie die Anweisungen auf dem Bildschirm.

# Zusätzliche Karten

Sie können zusätzliche MapSource-Kartendaten von Garmin erwerben und in den internen Speicher des nüvi oder auf eine optionale SD-Speicherkarte laden. Unter www.garmin.com/unlock/update.jsp können Sie überprüfen, ob für Ihre Kartensoftware ein Update verfügbar ist. Öffnen Sie die Menüseite, um festzustellen, welche Kartenversionen auf dem nüvi geladen sind. Tippen Sie auf **Travel Kit** > **Einstellungen** > **Karte** > **Karteninf**. Damit Sie weitere Karten aktivieren können, benötigen Sie die Gerätekennung (siehe

Seite 30) und die Seriennummer (auf der Rückseite des Geräts, unterhalb des USB-Anschlusses).

Laden Sie Karten, Routen oder Wegpunkte mithilfe von MapSource in den nüvi-Speicher oder auf eine SD-Speicherkarte, indem Sie das nüvi-Laufwerk oder die SD-Speicherkarte auswählen. Weitere Informationen finden Sie in der MapSource-Hilfe.

# Aktualisieren der Software

- Rufen Sie die Website www.garmin.com/products/webupdater auf, und laden Sie WebUpdater auf Ihren Computer herunter.
- 2. Schließen Sie den nüvi mit dem USB-Kabel am Computer an.
- 3. Führen Sie WebUpdater aus, und befolgen Sie die Anweisungen auf dem Bildschirm.

Nachdem Sie bestätigt haben, dass Sie eine Aktualisierung durchführen möchten, lädt WebUpdater automatisch das Update herunter und installiert es auf dem nüvi.

## Extras und optionales Zubehör

Weitere Informationen zu optionalem Zubehör finden Sie unter http://buy.garmin.com oder www.garmin.com/extras. Sie können sich auch an einen Garmin-Händler wenden.

## Garmin Reiseführer

Ähnlich wie ein traditioneller Reiseführer in Buchform enthält der Garmin Reiseführer ausführliche Informationen zu bestimmten Orten, beispielsweise Restaurants und Hotels. Der Garmin Reiseführer ist unter http://buy.garmin.com erhältlich. Sie können sich auch an einen Garmin-Händler wenden.

Verwenden Sie den Reiseführer, indem Sie die SD-Speicherkarte in den nüvi einlegen. Tippen Sie auf **Zieleingabe** > **Extras**. Tippen Sie auf den Namen Ihres Reiseführers, um ihn zu öffnen.

## SaversGuide<sup>®</sup>

Mit der vorprogrammierten SD-Speicherkarte mit SaversGuide und der Mitgliedskarte wird der nüvi zu einem digitalen Gutscheinheft.

Das Zubehör SaversGuide ist unter http://buy.garmin.com erhältlich. Sie können sich auch an einen Garmin-Händler wenden.

Verwenden Sie SaversGuide, indem Sie die SD-Speicherkarte in den nüvi einlegen. Tippen Sie auf **Zieleingabe** > **Extras** > **SaversGuide**.

## Gefahrenzonen

In einigen Gebieten stehen Informationen zu Radarkontrollen zur Verfügung. Informationen hierzu finden Sie unter http://my.garmin.com. In diesen Gebieten nutzt der nüvi auch Informationen von Hunderten von Radarkontrollen. Der nüvi weist Sie darauf hin, dass Sie sich einer Radarkontrolle nähern und kann Sie auch warnen, falls Sie zu schnell fahren. Die Daten werden spätestens nach einer Woche aktualisiert, sodass Sie stets Zugang zu den aktuellsten Informationen haben. Sie können jederzeit ein Abonnement für eine neue Region bestellen oder ein bestehendes Abonnement erweitern. Jede erworbene Region hat ein eigenes Ablaufdatum.

ACHTUNG: Garmin ist nicht für die Zuverlässigkeit von Benutzer-Sonderzielen oder Radarkontrollen-Datenbanken verantwortlich und übernimmt auch keine Verantwortung für Folgen, die aus der Verwendung von Benutzer-Sonderzielen oder Radarkontrollen-Datenbanken entstehen.

## Benutzer-Sonderziele

Verwenden Sie POI Loader, um Benutzer-Sonderziele auf den nüvi zu übertragen. POI-Datenbanken werden von verschiedenen Unternehmen im Internet angeboten. Einige benutzerdefinierte Datenbanken enthalten Hinweise auf Punkte mit Radarkontrollen oder Schulen.

#### Rufen Sie die Webseite

www.garmin.com/extras auf, und klicken Sie auf **POI Loader**, um POI Loader auf dem Computer zu installieren. Weitere Informationen finden Sie in der Hilfe zu POI Loader, die Sie durch Drücken der Taste **F1** öffnen können.

#### Anhang

Zeigen Sie die Benutzer-Sonderziele an, indem Sie auf Zieleingabe > Extras > Benutzer-POIs tippen. Ändern Sie die Einstellungen für den Annäherungsalarm, indem Sie auf Travel Kit > Einstellungen > Alarme > ALARME tippen.

Löschen Sie Benutzer-Sonderziele vom nüvi, indem Sie den nüvi an den Computer anschließen. Öffnen Sie auf dem nüvi-Laufwerk oder auf der SD-Speicherkarte den Ordner **Garmin\poi**. Löschen Sie die Datei mit dem Namen **poi.gpi**.

## TourGuide

Mit TourGuide können Sie auf dem nüvi GPS-geführte Audiotouren von Drittanbietern abspielen. Diese Audiotouren können Ihnen Reiserouten zeigen und dabei auf interessante Fakten zu historischen Orten entlang der Reiseroute hinweisen. Weitere Informationen finden Sie unter www.garmin.com/extras. Klicken Sie dort auf **POI Loader**.

Zeigen Sie TourGuide-Dateien an, indem Sie auf **Zieleingabe** > **Extras** > **Benutzer-POIs** tippen. Ändern Sie TourGuide-Einstellungen, indem Sie auf **Travel Kit** > **Einstellungen** > **Alarme** > **TourGuide** tippen.

# Austauschen der Sicherung

ACHTUNG: Achten Sie darauf, dass Sie beim Austauschen der Sicherung keine Kleinteile verlieren, und stellen Sie sicher, dass diese wieder an der richtigen Stelle angebracht werden.

Wenn das Gerät nicht im Fahrzeug eingeschaltet werden kann, müssen Sie ggf. die Sicherung austauschen, die sich an der Spitze des Autoadapters befindet.

- 1. Schrauben Sie das schwarze, runde Endstück ab, und entfernen Sie es.
- Entfernen Sie die Sicherung (d. h. den Zylinder aus Glas und Silber), und ersetzen Sie sie durch eine flinke 3-Ampere-Sicherung.

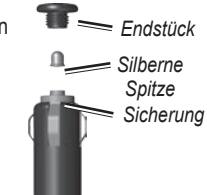

 Stellen Sie sicher, dass die silberne Spitze auf das schwarze Endstück gesetzt wird. Schrauben Sie das schwarze Endstück fest.

# Entfernen des nüvi und des Haltearms

Entnehmen Sie den nüvi aus der Halterung, indem Sie die Taste an der Unterseite der Halterung nach oben drücken und den nüvi nach vorne kippen.

Nehmen Sie die Halterung vom Haltearm ab, indem Sie die Halterung nach rechts oder nach links drehen. Üben Sie dabei so viel Druck auf die Halterung aus, dass sie sich vom Arm löst.

Entfernen Sie die Saugnapfhalterung von der Windschutzscheibe, indem Sie den Hebel zu sich hinklappen. Ziehen Sie die Lasche an der Saugnapfhalterung zu sich hin.

## Informationen zu GPS-Satellitensignalen

Für die Navigation mit dem nüvi ist der Empfang von GPS-Satellitensignalen (Global Positioning System) erforderlich. Wenn Sie sich in Innenräumen, in der Nähe hoher Gebäude bzw. Bäume oder in einem Parkhaus befinden, kann der nüvi keine Signale empfangen. Begeben Sie sich in diesem Fall im Freien an eine Stelle mit ungehindertem Empfang, um den nüvi zu verwenden. Wenn der nüvi Satellitensignale empfängt, werden die Signalstärkebalken auf der Menüseite grün angezeigt **DEB**. Werden keine GPS-Signale mehr empfangen, werden die Balken rot oder unausgefüllt angezeigt **DE**.

Weitere Informationen zu GPS finden Sie unter www.garmin.com/aboutGPS.

# Pflegen des nüvi

Der nüvi enthält empfindliche elektronische Bauteile, die durch starke Erschütterungen und Vibrationen dauerhaft beschädigt werden können. Verringern Sie die Gefahr von Schäden am nüvi, indem Sie das Gerät nicht fallen lassen und es keinen starken Erschütterungen bzw. Vibrationen aussetzen.

## Reinigen des nüvi

Der nüvi ist aus Qualitätsmaterialien gefertigt und benötigt außer einer gelegentlichen Reinigung keine spezielle Wartung. Reinigen Sie das Gehäuse des nüvi (nicht den Touchscreen) mit einem weichen Tuch, das leicht mit einer milden Reinigungslösung befeuchtet ist, und wischen Sie es anschließend trocken. Verwenden Sie keine scharfen chemischen Reinigungs- und Lösungsmittel, die die Kunststoffteile beschädigen könnten.

## Reinigen des Touchscreens

Reinigen Sie den Touchscreen mit einem weichen, sauberen, fusselfreien Tuch. Verwenden Sie bei Bedarf Wasser, Isopropanol oder Brillenreiniger. Feuchten Sie das Tuch damit leicht an, und wischen Sie den Touchscreen vorsichtig ab.

## Schützen des nüvi

- Bewahren Sie den nüvi beim Transport in der optional erhältlichen Tasche auf.
- Bewahren Sie den nüvi nicht an Orten auf, an denen er über längere Zeit sehr hohen oder sehr niedrigen Temperaturen ausgesetzt sein kann, da dies zu Schäden am Gerät führen kann.
- Setzen Sie den nüvi keiner Feuchtigkeit aus. Andernfalls kann die Funktionsweise des Geräts beeinträchtigt werden.
- Bedienen Sie den Touchscreen niemals mit harten oder scharfen Gegenständen, da dies zu Schäden am Touchscreen führen kann. Obwohl Sie den Touchscreen des Geräts auch mit einem PDA-Stift bedienen können, dürfen Sie dies keinesfalls während der Fahrt tun.

## Verhindern von Diebstahl

- Entfernen Sie den nüvi und den Haltearm aus dem Blickfeld, wenn der nüvi nicht benutzt wird. Entfernen Sie die von der Saugnapfhalterung an der Windschutzscheibe verursachten Spuren.
- Bewahren Sie das Gerät nicht im Handschuhfach auf.
- Registrieren Sie das Produkt unter http://my.garmin.com.
- Verwenden Sie zur Diebstahlsicherung die Funktion Garmin Lock. Siehe Seite 37.

## Wichtiger Rechtshinweis bezüglich des UKW-Senders

Das nüvi-Produkt enthält einen UKW-Sender. Beachten Sie die folgenden Hinweise.

# Verwenden des UKW-Senders des nüvi in Europa

Die Verwendung von UKW-Sendern ist derzeit in einigen europäischen Ländern aufgrund besonderer Funkfrequenzeinschränkungen verboten. Sie müssen die jeweiligen Bestimmungen in allen europäischen Ländern prüfen, in denen Sie den UKW-Sender verwenden möchten, um sich über dessen Rechtmäßigkeit zu vergewissern. Sie übernehmen die volle Verantwortung für die Einhaltung dieser Gesetze und Bestimmungen, die in dem jeweiligen Land gelten, in dem Sie den UKW-Sender verwenden möchten Garmin schließt jegliche Verantwortung für die Nichteinhaltung örtlicher Gesetze und Bestimmungen aus. Weitere Informationen finden Sie unter www.garmin.com/fm-notice.

# Verwenden des UKW-Senders des nüvi in den USA

Obwohl die Verwendung von UKW-Sendern in den USA legal ist, ist die erlaubte Ausgangsleistung in den USA niedriger als in den europäischen Ländern, in denen UKW-Sender zulässig sind. Die in Europa verkauften nüvi-Modelle enthalten einen UKW-Sender mit einer höheren Leistung und können nicht legal in den USA verwendet werden. Sie übernehmen die volle Verantwortung für die Einhaltung dieser Gesetze und Bestimmungen, die in dem jeweiligen Land gelten, in dem Sie den UKW-Sender verwenden möchten. Sie müssen den UKW-Sender vor der Verwendung von europäischen nüvi-Modellen in den USA deaktivieren. Anhang

## Technische Daten

**Maße (B x H x T):** 143,5 mm × 94,2 mm × 20,3 mm (5,65 × 3,71 × 0,80 Zoll)

Gewicht: 263,3 g (9,29 Unzen)

Anzeige: 5,2" (13,2 cm) Diagonale, 800 × 480 Pixel; WVGA-TFT-Display im Querformat mit weißer Hintergrundbeleuchtung und Touchscreen

Gehäuse: Nicht wasserdicht (IPXO)

Betriebstemperaturbereich: -15 °C bis 70 °C

**Datenspeicher:** Interner Speicher und optionale herausnehmbare SD-Speicherkarte

Schnittstellen mit dem Computer: USB-Massenspeicher, Plug & Play

Kopfhöreranschluss: 3,5-mm-Klinkenstecker

PAL-Buchse: Standard 3,5 mm, 4-polig

**Stromversorgung:** 12/24 V Gleichstrom mithilfe des mitgelieferten Zigarettenanzündersteckers oder Wechselstrom mithilfe des optionalen Zubehörs.

**Leistungsaufnahme:** 4,2 W bei 12,0 V (typisch)

GPS-Empfänger: hohe Empfindlichkeit

Erfassungszeiten\*:

Warm: < 1 s Kalt: < 38 s Zurücksetzen auf Werkseinstellung: < 48 s

\* Durchschnittliche Erfassungszeiten für stationären Empfänger mit freiem Empfang.

# Index

## Symbols

2D-/3D-Kartenansicht 32

## Α

Abbiegehinweise 15 Abbiegeinformationsseite -15 Abbiegelistenseite 15 Aktualisieren Karten 37-38 Software 38 Aktuelle Position 23 Aktuelle Position speichern 8 Alarme Annäherung 34 Radarkontrollen 39 Anpassen des nüvi 30–36 Anschließen an den Computer 21 Anzeigeeinstellungen 31–32 Armaturenbrett-Klebeplatte 2 Art der Stimme 33 Audible-Hörbücher 18–19 Audioversion 30 Aufbewahren des nüvi 42–43 Ausgabe, Audio Fahrzeuglautsprecher 28 Kopfhöreranschluss 44 Ausgangsort 7 Automatisch einstellen 28

## В

Benutzer-Sonderziele 39 Benutzerdaten löschen 36 Bilder 24 Bilder mit Geo-Tags übertragen 22 Bildernavigation 9 Laden von Bildern mit Geo-Tags 22 Bildschirm Farbmodus 32 Helligkeit 32 kalibrieren 37 Screenshot 32 Bildschirmtastatur 10–11 Bücher 18–19

### D

Dateien 21–22 löschen 22 übertragen 21, 22 unterstützte Dateitypen 21 verwalten 21–22 Detailkarten 33 Diakritische Zeichen 10 Diebstahlsicherung 31, 37 Durchsuchen der Karte 13

#### Ε

Eigene Daten 24 Ein/Aus-Taste 1 Eingeben von Namen 10 Einstellungen 30–35 wiederherstellen 34 Entfernen der Halterung 41 Erfassen von Satelliten 3 Externer Antennenanschluss 1 Extras 38–40

#### F

Fahranweisungen 15 Fahrzeugsymbol 14, 32 Favoriten 8 Festlegen der aktuellen Position 7, 13

### G

Garmin Lock 31, 37 Geräte-ID 30 GPS 3 ein/aus 30

#### Index

## Η

Halterung 2 Helligkeit 32 Hilfe 23 Hintergrund, Farbe 32

### I

In Fahrtrichtung 32 Informationen 41 Integrierte Hilfe 24

### J

JPEG anzeigen 24 übertragen 21

### Κ

Karte aktualisieren 37 anpassen 32 anzeigen 3 Detailkarten aktivieren 33 Detailstufe 32 durchsuchen 13 Perspektive 32 vergrößern/verkleinern 13 verschieben 13 Version 33 zusätzliche Karten 37 Kilometer 30 Konformitätserklärung 49 Koordinaten 13 Kopfhöreranschluss 44 Kürzlich gefundene Orte 10

### L

Lautstärke i, 3, 6, 36 für Media Player 6, 36 für Navigationsansagen 6.36 Lesezeichen 18 Los (Seite), Optionen 7 Löschen alle Benutzerdaten 36 Benutzer-Sonderziele 40 Dateien 22 Favoriten 8,9 Kürzlich gefunden, Liste 11 Lesezeichen 19 Playlist 18 Route 12 Zeichen 10 Löschen von Benutzerdaten 36 Luftlinie, Routing 13, 30

#### Μ

M3U-Playlistformat 17 MapSource 37 Max.-Geschwindigkeit zurücksetzen 15 Media Player 16–19 Meilen 30 Menüseite 3 Montage 2 Armaturenbrett 2 MP3-Musikdateien übertragen 21–22 wiedergeben 16 MSN Direct 23 Music Player 23;*Siehe* Media Player Musik 16–18 myGarmin i

#### Ν

Nach Hause 8 Navigation 5 Einstellungen 30–31 mit Bildern mit Geo-Tags 24 Modus 30

#### Ρ

Pflegen des nüvi 41–42 PIN, Garmin Lock 31

nüvi 5000 Benutzerhandbuch

Playlist 17 aktuelle Liste speichern 17 auf einem Computer 17 bearbeiten 18 erstellen 17 wiedergeben 17 POIs (Points of Interest) anzeigen 32 suchen 11 übertragen 39 Positionssymbol 32

## Q

QWERTZ-Tastatur 30

### R

Radarkontrollen 39–40 Rechtlicher Hinweis, UKW-Sender 43 Registrieren 42 Reiseaufzeichnung 32 Reisedaten zurücksetzen 15 Reiseführer 38 Reiseinformationsseite 15 Routen 12–13 anhalten 6 bearbeiten 12 folgen 5 Hinzufügen von Zwischenstopps 5 importieren 24, 38 Luftlinie 30 simulieren 30 Umleitung 6 Voreinstellungen 30

### S

Satellitensignale 3, 41 Saugnapfhalterung 2 Schulen, POI-Datenbank 39 SD-Speicherkarte 21, 44 Steckplatz 1 Sicherheitseinstellungen 31 Sicherheitsmodus 31 Sicherheitsposition 37 Sichern des nüvi 37 Sicherung austauschen 40 Simulieren einer Route 30 Software-Lizenzvereinbarung 49 Softwareupdate 38 Softwareversion 30

Speichern aktuelle Position 8, 13, 23 gesuchte Orte 7, 8 Spiele 24 Sprachen einstellen 33 Stimme 33 Text 33 Stau 25-27 Behinderungen 26 Empfänger 25 Erfasste Gebiete 25 Symbole 27 Verkehrsfunkabonnements hinzufügen 34-35 vermeiden 26 Suchen von Orten 4 Element auf Karte 13 gespeicherte Orte (Favoriten) 8 in der Nähe eines anderen Orts 11 Los (Seite), Optionen 7 nach Adresse 7 nach Name 10–11 Points of Interest 11 Zuletzt verwendete Elemente 11

#### Index

Suchgebiet 11 Symbol für Geschwindigkeitsbegrenzung 4 Systemeinstellungen 30

## T

Tastatur 10–11 Layout 10, 30 Sprachmodus 10, 33 Technische Daten 44 Textsprache 33 Tonausgabe 28–29 Touchscreen Einstellungen 31–32 kalibrieren 37 Reinigen 42 TourGuide 40–41 Travel Kit 3, 23–24

## U

Übertragen von Dateien 21–22 UKW-Sender 28–29 einrichten 28 rechtliche Hinweise 43–44 UKW-Verkehrsfunkempfänger 25–27 Umleitung 6 Umleitung mit Benutzeraufforderung 31 Unterstützte Dateitypen 21 Unterstützung im Notfall 23 USB 1 Massenspeichermodus 21–22 Trennen der Verbindung 22

### V

Vergrößern/Verkleinern 13, 32 Vermeiden Diebstahl 37, 42 Stau 27 Straßentypen 30 Video-Eingang 19–20, 33–34

#### W

WebUpdater 38 Wiedergabe eines Videos 19–20

#### Ζ

Zeiteinstellungen 31 Zeitzone 31 Zieleingabe 4, 7– 13;*Siehe* Suchen von Orten Zubehör 38–40 Zurücksetzen Höchstgeschwindigkeit 15 Reisedaten 15

Zusätzliche Karten 37–38 Zwischenziel hinzufügen 5

# Software-Lizenzvereinbarung

DURCH DIE VERWENDUNG DES nüvi STIMMEN SIE DEN BEDINGUNGEN DER FOLGENDEN LIZENZVEREINBARUNG ZU. LESEN SIE DIE LIZENZVEREINBARUNG AUFMERKSAM DURCH.

Garmin gewährt Ihnen eine beschränkte Lizenz zur Verwendung der Software auf diesem Gerät (die "Software") im Binärformat im Rahmen des normalen Betriebs dieses Geräts. Titel, Eigentumsrechte und geistige Eigentumsrechte an der Software verbleiben bei Garmin.

Sie erkennen an, dass die Software Eigentum von Garmin ist und durch die Urheberrechte der Vereinigten Staaten von Amerika und internationale Abkommen zum Urheberrecht geschützt ist. Weiterhin erkennen Sie an, dass Struktur, Organisation und Code der Software wertvolle Handelsgeheimnisse von Garmin sind und dass der Ouellcode der Software ein wertvolles Handelsgeheimnis von Garmin bleibt. Sie erklären sich bereit, die Software oder Teile davon nicht zu dekompilieren, zu disassemblieren, zu verändern, zurückzuassemblieren, zurückzuentwickeln, in eine allgemein lesbare Form umzuwandeln oder ein von der Software abgeleitetes Werk zu erstellen. Sie verpflichten sich, die Software nicht in ein Land zu exportieren oder zu re-exportieren, das nicht im Einklang mit den Exportkontrollgesetzen der USA steht.

# Konformitätserklärung

Garmin erklärt hiermit, dass dieser nüvi den wesentlichen Anforderungen und weiteren relevanten Vorschriften der Direktive 1999/5/ EG entspricht.

Sie finden die vollständige Konformitätserklärung auf der Garmin-Website für Ihr Garmin-Produkt unter www.garmin.com. Aktuelle Softwareupdates (mit Ausnahme von Kartendaten) erhalten Sie während des Lebenszyklus Ihrer Garmin-Produkte kostenlos auf der Garmin-Website unter www.garmin.com.

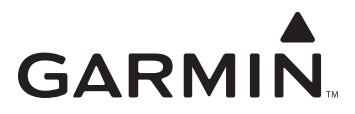

© 2008 Garmin Ltd. oder deren Tochterunternehmen

Garmin International, Inc. 1200 East 151<sup>st</sup> Street, Olathe, Kansas 66062, USA

Garmin (Europe) Ltd. Liberty House, Hounsdown Business Park, Southampton, Hampshire, SO40 9RB, Großbritannien

> Garmin Corporation No. 68, Jangshu 2<sup>nd</sup> Road, Shijr, Taipei County, Taiwan

> > www.garmin.com

Artikelnummer 190-00857-32 Überarb. A